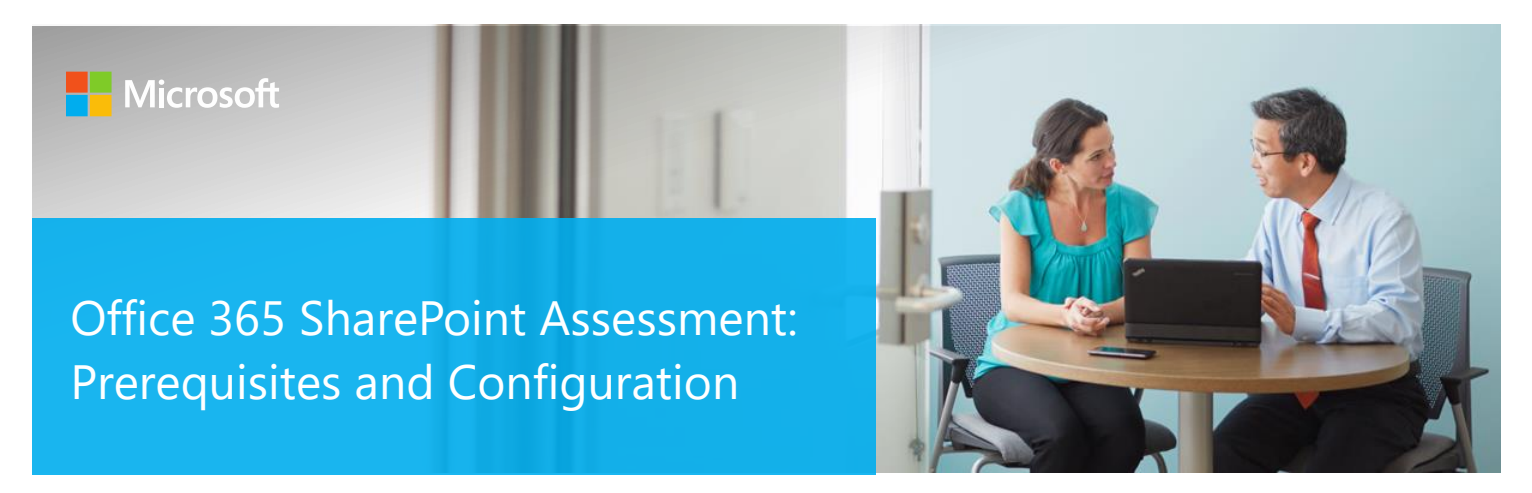

This document explains the required steps to configure the Office 365 SharePoint Assessment.

Currently the data collection process is performed using the Offline Assessment Client, that requires a data collection machine.

#### Data collection machine

This scenario can be used when the data collection machine can connect to the Office 365 tenant directly. It requires one computer that will be designated as the data collection machine which must be able to access the Internet to collect configuration data pertaining to an Office 365 tenant.

The data collection machine does not have a requirement to be domain joined, it can be a standalone machine. Internet Connection is required for this data collection machine.

Detailed information on these configurations and requirements are listed later in this document.

## Contents

| 3                                                                                                    |
|----------------------------------------------------------------------------------------------------|
| 3                                                                                                    |
| 3                                                                                                    |
| 3                                                                                                    |
| 4                                                                                                    |
| 4                                                                                                    |
| 8                                                                                                    |
| 14                                                                                                    |
| 14                                                                                                    |
| 23                                                                                                    |
| 26                                                                                                    |
| ark not defined.                                                                                                    |
| 32                                                                                                    |
|                                                                                                    |
| ark not defined.                                                                                                    |
| ark not defined.<br>ark not defined.                                                                                                    |
| ark not defined.<br>ark not defined.<br>32                                                                                                    |
| ark not defined.<br>ark not defined.<br>                                                                                                    |
| ark not defined.<br>ark not defined.<br>                                                                                                    |
| ark not defined.           ark not defined.                                                                                                    |
| ark not defined.           ark not defined.                                                                                                    |
| ark not defined.         32         32         32         32         32         32         32         32         32         32         32         32         32         32         32         32         32         33         34         42         42         42                                                                                                    |
| ark not defined.         32         32         32         32         32         32         32         32         32         32         32         32         32         32         32         32         32         32         32         32         32         32         32         32         34         42         42         42         42         42         42         42         42         42         42         42         42         42         42         42         42         42         42         42         42         42         42         42         42         42         42         42         42         42< |
| ark not defined.         32         32         32         32         32         32         32         32         32         32         32         32         32         32         32         32         32         32         32         32         32         32         32         32         34         42         42         42         42         42         42         42         42         42         42         42         42         42         42         42         42         42         42         42         42         42         42         42         42         42         42         42         42         42< |
| ark not defined.         32         32         32         32         32         32         32         32         32         32         32         32         32         32         32         32         32         32         32         32         32         32         32         32         32         32         32         32         32         32         32         33         34         35         36         37         42         42         42         42         42         42         42         42         42         43           43                                                                             |
| ark not defined.         32         32         32         32         32         32         32         32         32         32         32         32         32         32         32         32         32         32         32         32         32         32         32         42         42         42         42         42         42         42         42         42         42         43         43                                                                                                    |
| ark not defined.         32         32         32         32         32         32         32         32         32         32         32         32         32         32         32         32         32         32         32         37         42         42         42         42         42         42         43         43         43         43                                                                                                    |
| ark not defined.         32         32         32         32         32         32         32         32         32         32         32         32         32         32         32         32         32         32         37         42         42         42         42         42         42         42         43         43         43         43         44                                                                                                    |
|                                                                                                    |

## System Requirements and Configuration at Glance

According to the scenario you want to use, review the following details to ensure that you meet the necessary requirements.

### Supported Versions

• Office 365 SharePoint Online

### Account Requirements

- User account rights:
  - o Global Administrator for Office 365

### Permissions:

Engineer and TAM Assignment to Log Analytic Workspace and Services Hub

- TAM invites the engineer to the customer's Services Hub to access information in the hub. Invitation email comes from Microsoft Services Subject: Invitation to Microsoft Services Hub.
- Granting "Read Access" to the customer's Log Analytic workspace is a manual process that is managed and controlled by the customer. The access needs to be manually removed after the review by the customer. Manage log data and workspaces in Azure Monitor <u>https://docs.microsoft.com/en-us/azure/azure-monitor/platform/manage-access</u>

### Azure Requirements

- Have an Azure Subscription. If your company does not have an Azure Subscription please click <u>here</u> to subscribe.
- Be able to link your Service Hub, and Azure Subscriptions Accounts

### Data Collection Machine Requirement

- Data collection machine hardware: Minimum 4 gigabytes (GB) of RAM, 2 gigahertz (GHz dual-core processor, minimum 2 GB of free disk space.
  - High End Workstation: Windows 10 64bit only
  - Server: Windows Server 2019, Windows Server 2016 64bit only
  - o PowerShell version: 5.0 or greater
- Data collection machine software requirement: A standalone or domain joined machine.
- The data collection machine must be able to connect to the Internet using HTTPS to connect to the Office 365 tenant.
- A local Admin account or Domain account with Local Admin right for Task setup.

### Data Collection Machine Setup

### Configure Microsoft Unified Support Solutions

To begin the Office 365 SharePoint Assessment you will need to:

- 1. Navigate to <a href="https://serviceshub.microsoft.com">https://serviceshub.microsoft.com</a> and then go to Health -> Assessments
- 2. If haven't done yet, you need to connect the Service Hub to your azure subscription. If you don't have Azure subscription, you need to create one.
- 3. Click the drop-down menu for the account (this account must Azure Subscription Owner/Contributor role on the target subscription) and select Edit Log Analytics Workspace

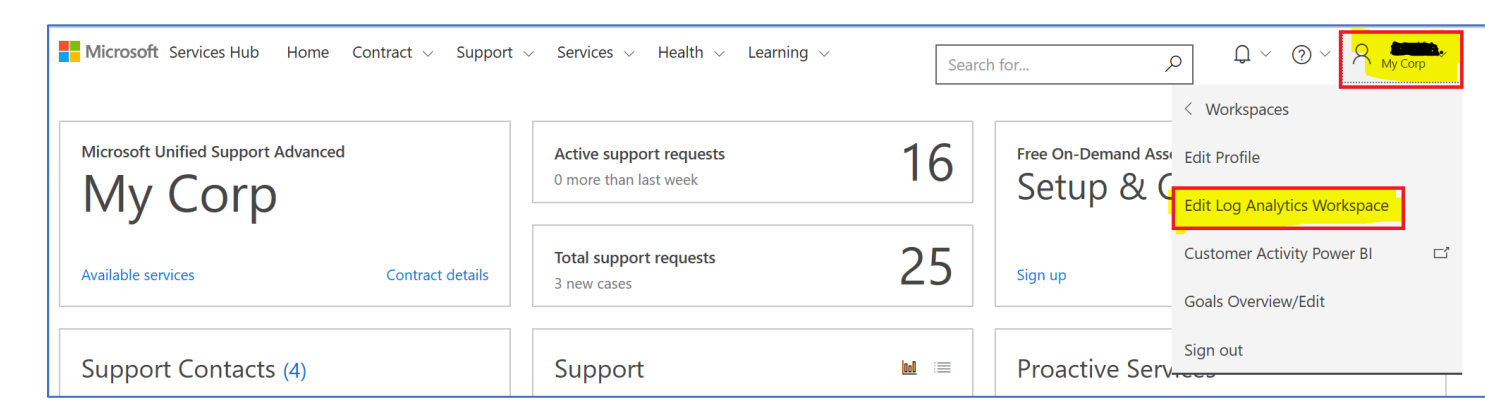

4. Select the target Azure subscription (the drop-down list will list only the Azure subscriptions that your account is having access to). If you don't have Azure subscription, you can click the **Create New** link to create new subscription. After having the Azure Subscription is selected click **Next**.

| Pre-Configure Assessments<br>Identify your Azure subscription and Log Analytics w                                                                       | orkspace to enable assessments                                     | Log Analytics is powered by Azure |
|----------------------------------------------------------------------------------------------------|--------------------------------------------------------------------|-----------------------------------|
|                                                                                                    |                                                                    |                                   |
| Choose your Azure subscription                                                                                                    | Choose your Log Analytics workspace                                | Configure your assessments        |
| Choose or Create an Azure subscription                                                                                                    |                                                                    |                                   |
| Only users who are both Azure subscription owners and                                                                                                   | are either an Log Analytics workspace owner or contributor may ena | able assessments.                 |
| Azure subscription - My Azure role  Select from list                                                                                                    | ~                                                                  |                                   |
| <b>To use demo assessments:</b><br>Step 1: Join this group (this can take 24hrs to resolve).<br>Step 2: Click on "Use Demo Assessments" button to link. |                                                                    |                                   |
| Create New                                                                                                    |                                                                    | Use Demo Assessments >            |

5. Select the **Azure Log Analytics Workspace** you want to use for the assessment purposes from the drop-down list, if you do not have one already created click **Create New** link to create new one. After having the workspace is selected click **Next**.

| Pre-Configure Assessments<br>Identify your Azure subscription and Log Analytics wo | kspace to enable assessments                                     | Log Analytics is powered by Azure |
|------------------------------------------------------------------------------------|------------------------------------------------------------------|-----------------------------------|
|                                                                                    |                                                                  |                                   |
| Choose your Azure subscription                                                     | Choose your Log Analytics workspace                              | Configure your assessments        |
| Choose your Log Analytics workspace                                                |                                                                  |                                   |
| Only users who are both Azure subscription owners and an                           | e either an Log Analytics workspace owner or contributor may ena | ble assessments.                  |
| Azure Log Analytics Workspace Name Select from list + Create New                   |                                                                  | Next >                            |

You should get the Congratulations screen as an indication that the link between the Services Hub and Azure Log Analytics workspace is established successfully.

6. Click the Click here to navigate to your Assessment to create your SharePoint Online On-Demand assessment

| Pre-Configure Assessments<br>Identify your Azure subscription and Log Analytics w | orkspace to enable assessments                                                                                                 | Log Analytics is powered by Azure       |
|-----------------------------------------------------------------------------------|----------------------------------------------------------------------------------------------------|-----------------------------------------|
| Choose your Azure subscription                                                    | Choose your Log Analytics workspace                                                                                            | Configure your assessments              |
| You have successfully enabled assessm                                             | Congratulations!<br>ents in your Azure Log Analytics workspace. Now let's get st<br>Click here to navigate to your Assessments | tarted on configuring your assessments. |

 If you have the connection already prepared ahead of time, then you click the Health drop-down menu from the Services Hub portal and select Assessments to navigate to your Assessment to create your SharePoint Online On-Demand assessment or manage the existing assessments

| Microsoft Services H  | lub Home      | Contract $\lor$ | Support | $\sim$ | Services $\lor$ | Health 🗸 Learning | $\checkmark$ |
|-----------------------|---------------|-----------------|---------|--------|-----------------|-------------------|--------------|
|                       |               |                 |         |        |                 | Critical alerts   |              |
| Microsoft Unified Sup | port Advanced | ł               |         |        | Active suppo    | Update Center     | >            |
| My Co                 | rp            |                 |         |        | 0 more than la  | Assessments       |              |
| _                     | -             |                 |         |        |                 |                   |              |

8. You will need to click Show all assessments to see all the assessments

| Available On-Demand Assessments |                                        |                           |                                     |                                       |                                              |  |
|---------------------------------|----------------------------------------|---------------------------|-------------------------------------|---------------------------------------|----------------------------------------------|--|
|                                 |                                        |                           |                                     | Δ                                     | 4                                            |  |
| Active Directory                | Active Directory<br>Operational Survey | Active Directory Security | Active Directory Security<br>Survey | Azure Active Directory<br>ITDM Survey | Azure Active Directory<br>Operational Survey |  |
| Show all assessments            |                                        |                           |                                     |                                       |                                              |  |

9. Click on the Office 365 SharePoint.

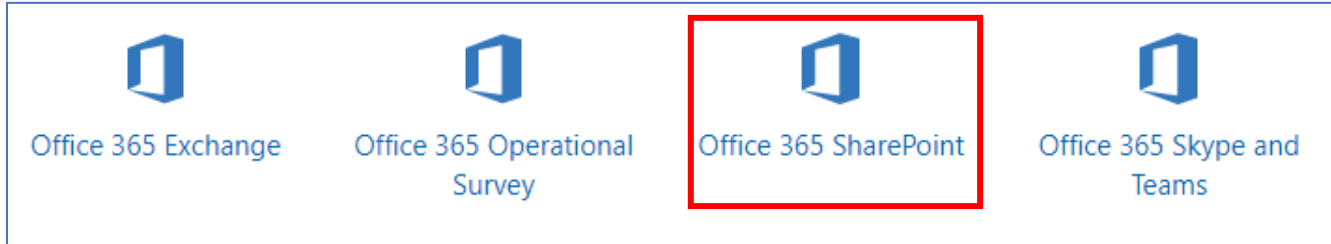

### 10. Click Add Assessment.

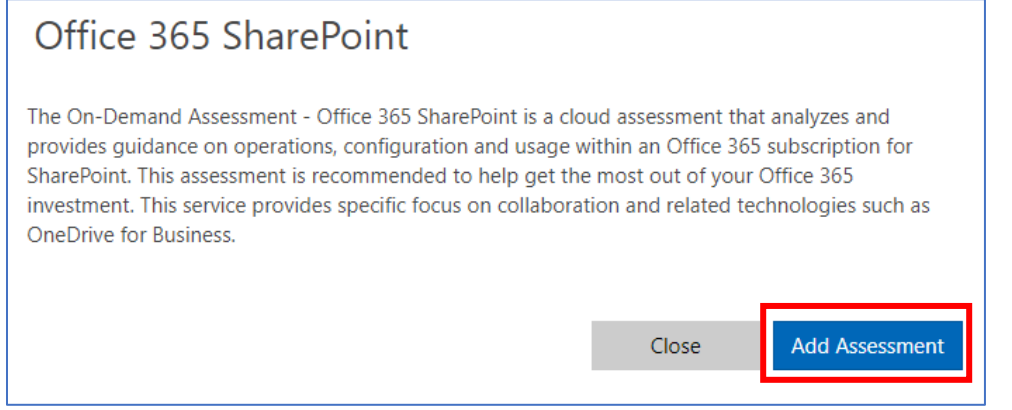

11. Setup the assessment by following the steps in the Configure Now page

| SharePoint Online Assessment                                                               |                   |
|--------------------------------------------------------------------------------------------|-------------------|
| The selected Assessment has no data, please go to<br>Azure Log Analytics to generate data. | 🖵 Configure Now   |
|                                                                                            | Remove Assessment |
|                                                                                            |                   |

12. Download the **prerequisites** and the **setup** documents and go through them both to setup the assessment and start collecting the data from your environment.

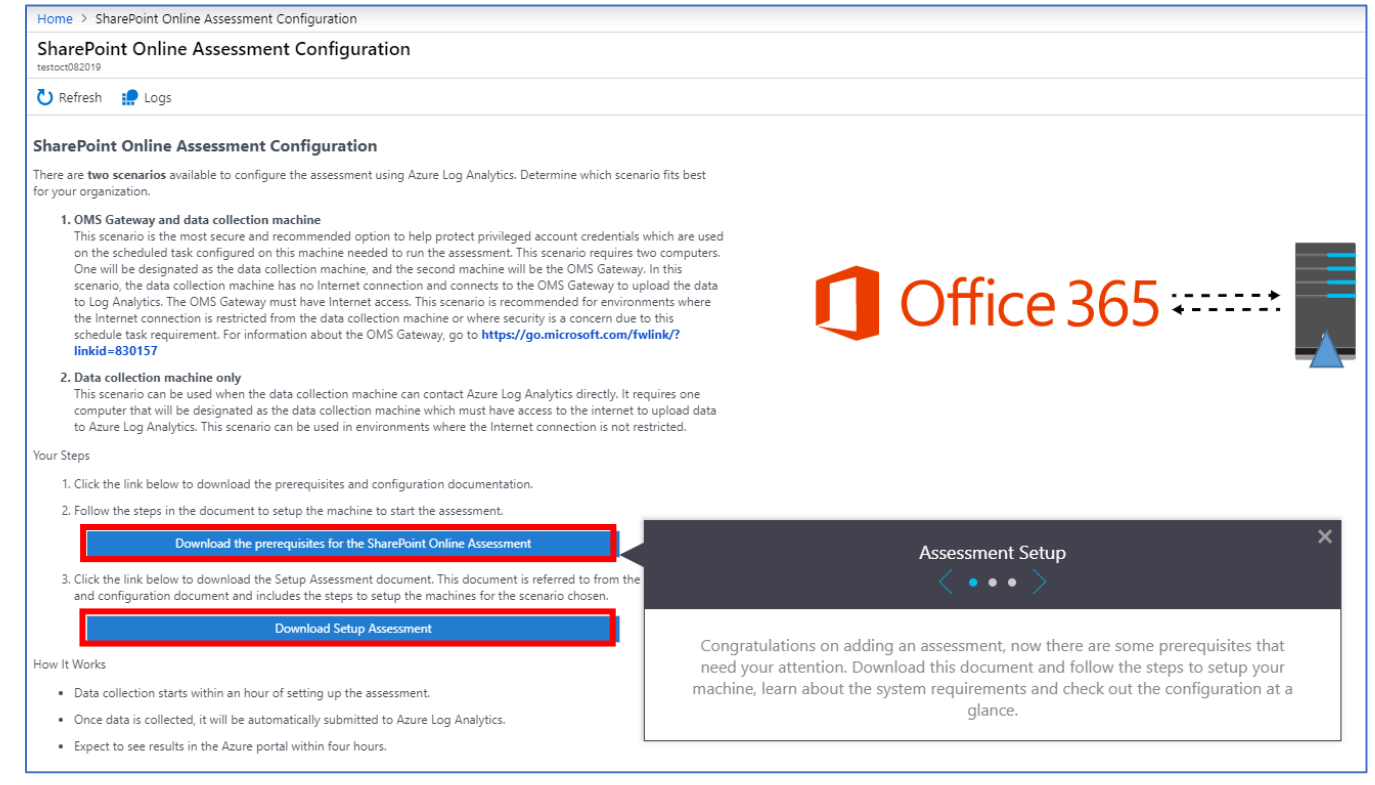

# Download and install the Microsoft Monitoring Agent setup file from Azure Log Analytics

On the designated data collection machine complete the following:

1. In the Azure portal, go to log analytics; to find it, you can click on the All Services > type Log analytics in the filter field

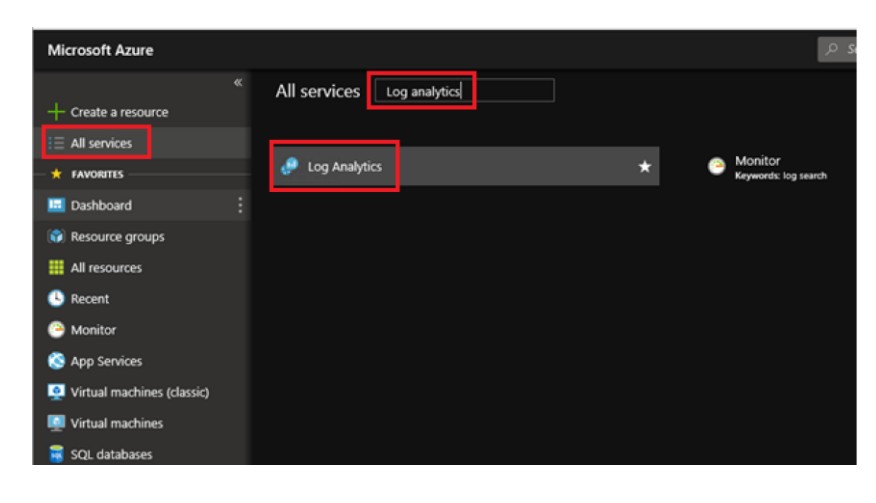

select your workspace if it exists or create new one.

| «                            | Home > Log Analytics                                                                                  |                     |
|------------------------------|----------------------------------------------------------------------------------------------------|---------------------|
| + Create a resource          | Log Analytics<br>salegazhotmali (Default Directory)                                                   |                     |
|                              |                                                                                                    |                     |
|                              | Subscriptions: Visual Studio Ultimate with MSDN - Don't see a subscription? Open Directory + Subscrip | tion settings       |
| Dashboard                    | Filter by name                                                                                        | All resource groups |
| 😭 Resource groups            | 1 items                                                                                               |                     |
| All resources                |                                                                                                    |                     |
| 🕒 Recent                     |                                                                                                    |                     |
| 🕒 Monitor                    | 🧬 MySPAssessments                                                                                     |                     |
| 🔇 App Services               |                                                                                                    |                     |
| 🧕 Virtual machines (classic) |                                                                                                    |                     |
| Virtual machines             |                                                                                                    |                     |
| 🥫 SQL databases              |                                                                                                    |                     |
| 🚭 Cloud services (classic)   |                                                                                                    |                     |

2. click the **Advanced Settings** Icon.

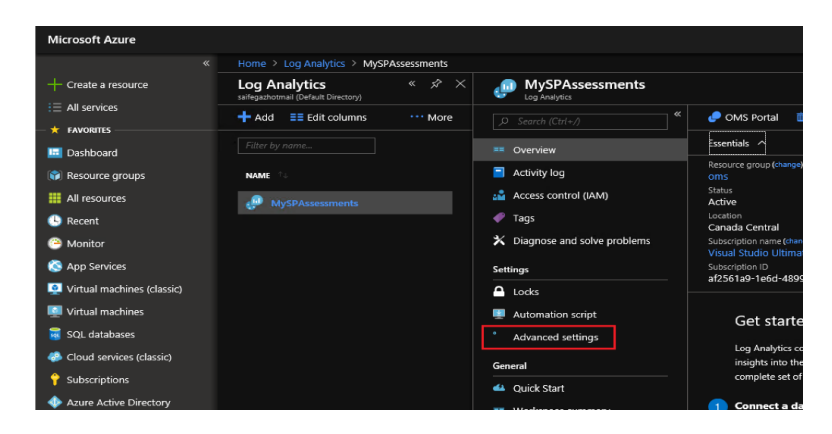

- 3. Click **Connected Sources**, and then select **Windows Servers**.
- 4. Click the **Download Windows Agent** link that is applicable to your computer processor type to download the setup file. If the agent is downloaded on another machine, copy the Setup file over to the data collection machine.

**Note:** If a monitoring client was installed for System Center Operations Manager (SCOM), the setup only offers to Upgrade the agent, preserving existing settings. The upgrade does not include any of the configuration steps below.

| Microsoft Azure              |                                                                           |                      |                 |          | , P . Search resources, services, and docs                              |
|------------------------------|---------------------------------------------------------------------------|----------------------|-----------------|----------|-------------------------------------------------------------------------|
|                              | Home > Log Analytics > MySPAssess<br>Advanced settings<br>mydpassessments | ments ≻ A <b>d</b> v | anced settings  |          |                                                                         |
| i≡ All services              | 👌 Refresh 🛛 🗮 Analytics                                                   |                      |                 |          |                                                                         |
| - 🛨 FAVORITES                |                                                                           |                      | <b>.</b>        |          | Windows Servers<br>Attack any Windows converse diant                    |
| 🛄 Dashboard                  | Connected Sources                                                         | ,                    | Windows Servers | ^        | Accounting withdows server or citeria.                                  |
| 📦 Resource groups            | 0                                                                         |                      |                 |          | 1 WINDOWS COMPUTER CONNECTED                                            |
| All resources                | 📎 Data                                                                    | ,                    | Linux Servers   | ,        | Download Windows Agent (64 bit) Download Windows Agent (32 bit)         |
| 🕓 Recent                     | Fr. commercian                                                            |                      | A               | <u>,</u> | You'll need the Workspace ID and Key to install the agent.              |
| 🐣 Monitor                    | E Computer Groups                                                         |                      | — Azure storage |          | WORKSPACE ID                                                            |
| 🔇 App Services               |                                                                           |                      | Surtam Cantar   | ``       | d9a8e54-a70c-4a67-bd84-c4abd95220de                                     |
| Q Virtual machines (classic) |                                                                           |                      | System Center   |          |                                                                         |
| Virtual machines             |                                                                           |                      |                 |          | PRIMARY KEY                                                             |
| 🧮 SQL databases              |                                                                           |                      |                 |          | SffvMFXAxeUhMfyKW/ceXrjj1qxi7ulyJxSPis Regenerate                       |
| 👶 Cloud services (classic)   |                                                                           |                      |                 |          |                                                                         |
| 💡 Subscriptions              |                                                                           |                      |                 |          | SECONDARY KEY                                                           |
| Azure Active Directory       |                                                                           |                      |                 |          | Et5pdFCQ3/izavKXgJ/xmn7yONU3c7a80zZi Regenerate                         |
| Security Center              |                                                                           |                      |                 |          | OMS Gateway                                                             |
| O Cost Management + Billing  |                                                                           |                      |                 |          | If you have machines with no internet connectivity to OMS, download the |
| Help + support               |                                                                           |                      |                 |          | Download OMS Gateway                                                    |

- 5. Run Setup to install the agent.
- 6. On the **Welcome** page, click **Next**.

| 闄 Microsoft Monitoring Agen | t Setup                                                                                                    | Х |  |
|-----------------------------|----------------------------------------------------------------------------------------------------|---|--|
|                             | Welcome to the Microsoft<br>Monitoring Agent Setup Wizard                                                                                         |   |  |
|                             | The installation wizard will install the Microsoft Monitoring Agent<br>on your computer. To continue, close all other programs and<br>click Next. |   |  |
|                             |                                                                                                    |   |  |
|                             |                                                                                                    |   |  |
|                             |                                                                                                    |   |  |
|                             | < Back Next > Cancel                                                                                                    |   |  |

7. On the License Terms page, read the license and then click I Agree

| 📸 Microsoft Monitoring Agent Setup                                                                                                    |                                                                                                    | ×    |
|----------------------------------------------------------------------------------------------------|----------------------------------------------------------------------------------------------------|------|
| IMPORTANT NOTICE                                                                                                    |                                                                                                    |      |
| Microsoft Software License Terms                                                                                                    |                                                                                                    |      |
| MICROSOFT SOFTWARE LICE                                                                                                    | NSE TERMS                                                                                                    | ^    |
| MICROSOFT MONITORING AG                                                                                                    | ENT                                                                                                    |      |
| These license terms are an agr<br>(or based on where you live, or<br>them. They apply to the softwa<br>media on which you received it<br>Microsoft | reement between Microsoft Corporation<br>ne of its affiliates) and you. Please read<br>rre named above, which includes the<br>r, if any. The terms also apply to any |      |
| <ul> <li>updates,</li> </ul>                                                                                                    |                                                                                                    |      |
| <ul> <li>supplements,</li> </ul>                                                                                                    |                                                                                                    | ¥    |
| Print License                                                                                                    | Privacy Statement                                                                                                    |      |
|                                                                                                    | < Back I Agree Ca                                                                                                    | ncel |

8. On the **Destination Folder** page, change or keep the default installation folder and then click **Next**.

| 闄 Microso | ft Monitoring Agent Setup                                                                            |        |        | ×      |  |  |  |  |
|-----------|----------------------------------------------------------------------------------------------------|--------|--------|--------|--|--|--|--|
| Destinati | Destination Folder                                                                                   |        |        |        |  |  |  |  |
| Select th | e installation folder.                                                                               |        |        |        |  |  |  |  |
|           | Install the Microsoft Monitoring Agent in:<br>C:\Program Files\Microsoft Monitoring Agent\<br>Change |        |        |        |  |  |  |  |
|           |                                                                                                    |        |        |        |  |  |  |  |
|           |                                                                                                    |        |        |        |  |  |  |  |
|           |                                                                                                    |        |        |        |  |  |  |  |
|           |                                                                                                    |        |        |        |  |  |  |  |
|           |                                                                                                    |        |        |        |  |  |  |  |
| Dis       | sk Usage                                                                                             | < Back | Next > | Cancel |  |  |  |  |

9. On the Agent Setup Options page, choose the Connect the agent to Azure Log Analytics (OMS) option. Click Next.

| 👹 Microsoft Monitoring Agent Setup                                                                                                    | × |  |  |  |
|----------------------------------------------------------------------------------------------------|---|--|--|--|
| Agent Setup Options                                                                                                    |   |  |  |  |
| Specify setup options for this installation of Microsoft Monitoring Agent.                                                                                                    |   |  |  |  |
| Enable local collection of IntelliTrace logs (requires .NET Framework 3.5                                                                                                    |   |  |  |  |
| This installs a PowerShell interface for gathering advanced application diagnostics data in<br>local iTrace files.                                                                                              |   |  |  |  |
| Connect the agent to Azure Log Analytics (OMS)                                                                                                    |   |  |  |  |
| Connects the agent to the Microsoft Azure Log Analytics (OMS) service and lets you to<br>choose the workspace that the agent uses to register with. For more information, see<br>https://www.microsoft.com/oms. |   |  |  |  |
| Connect the agent to System Center Operations Manager                                                                                                    |   |  |  |  |
| This connects the agent to System Center Operations Manager and lets you specify the<br>management group for which this agent will participate in monitoring.                                                   |   |  |  |  |
|                                                                                                    |   |  |  |  |
| < Back Next > Cancel                                                                                                    |   |  |  |  |

- 10. On the Overview, Settings Dashboard page, click **Connected Sources**, and then copy and paste the **Workspace ID** and **Workspace Key (Primary Key)** from the log analytics portal. (Hint: Click the copy button then paste in the corresponding **Agent Setup** field).
- 11. Select **Azure Commercial** or if you are using an Azure US Government cloud select **Azure US Government** from the **Azure Cloud** drop down menu and click **OK**.

| purces 🔉 🚆 Windows Servers                                                                                                    | >        | Attach any Windows server or client.                                                                                                    |
|----------------------------------------------------------------------------------------------------|----------|----------------------------------------------------------------------------------------------------|
|                                                                                                    |          | 0 WINDOWS COMPUTERS CONNECTED                                                                                                    |
| Linux Servers                                                                                                    | <u> </u> |                                                                                                    |
| 10 Microsoft Monitoring Agent Setup                                                                                                    | ~        | Download Windows Agent (64 bit) Download Windows Agent (32 bit)                                                                                                    |
| Azure Log Analytics                                                                                                    |          | You'll need the Workspace ID and Key to install the agent.                                                                                                    |
| Connect the agent to an Azure Log Analytics workspace.                                                                                                    |          | ,,,,,,,,,,,,,                                                                                                    |
|                                                                                                    |          | WORKSPACE ID                                                                                                    |
| Workspace ID:                                                                                                    |          | and the second second se |
| Workmann Keur                                                                                                    |          |                                                                                                    |
| Honopede geyr                                                                                                    |          |                                                                                                    |
| Azure Coud: Azure Commercial                                                                                                    |          |                                                                                                    |
| Your workspace ID and key are available within the Azure Log Analytics portal. The Log<br>Analytics portal for Azure Commercial is at https://www.microsoft.com/oms/. |          | 5ffvMFXAxeUhMfyKW/eeXrjj1qxi7ulyJx5Pis Regenerate                                                                                                    |
| Click Advanced to provide HTTP proxy configuration.                                                                                                    |          | SECONDARY KEY                                                                                                    |
| Advanced                                                                                                    |          | SCONDART RET                                                                                                    |
|                                                                                                    |          | Et5pdFCQ3/izavlOXgJ/xmn7yONU3c7a80zZi Regenerate                                                                                                    |
| When you click Next, these properties will be validated by the Azure Log Analytics<br>service.                                                                        |          | ONS Colours                                                                                                    |
|                                                                                                    |          | UMS Gateway                                                                                                    |
| < Back Next > Cance                                                                                                    | 1        | If you have machines with no internet connectivity to OMS, download tr                                                                                                    |
|                                                                                                    |          | Learn more.                                                                                                    |

12. On the **Microsoft Update** page, optionally select **Use Microsoft Update when I check for updates** (recommended), then click **Next**.

| 闄                                                                                                    | Microsoft Monitoring Agent Setup                                                                                                    | × |  |  |  |
|----------------------------------------------------------------------------------------------------|----------------------------------------------------------------------------------------------------|---|--|--|--|
| м                                                                                                    | ficrosoft Update                                                                                                    |   |  |  |  |
|                                                                                                    | Use Microsoft Update to help keep your computer secure and up to date                                                                                                    |   |  |  |  |
|                                                                                                    | Microsoft Update offers security and important updates for Windows and other Microsoft<br>Products including this product. Updates are delivered using your Automatic Updates<br>setting, or you can visit the Microsoft Update website. |   |  |  |  |
|                                                                                                    | () Use Microsoft Update when I check for updates (recommended)                                                                                                    |   |  |  |  |
|                                                                                                    | ○ I don't want to use Microsoft Update                                                                                                    |   |  |  |  |
|                                                                                                    | See the Microsoft Update FAQ at<br>http://update.microsoft.com/microsoftupdate/v6/about.aspx?ln=en                                                                                                    |   |  |  |  |
| Read our Privacy statement online at<br>http://update.microsoft.com/microsoftupdate/v6/privacy.aspx?ln=en |                                                                                                    |   |  |  |  |
|                                                                                                    |                                                                                                    |   |  |  |  |
|                                                                                                    | < Back Next > Cancel                                                                                                    |   |  |  |  |

13. On the Ready to Install page, review your choices, and then click Install.

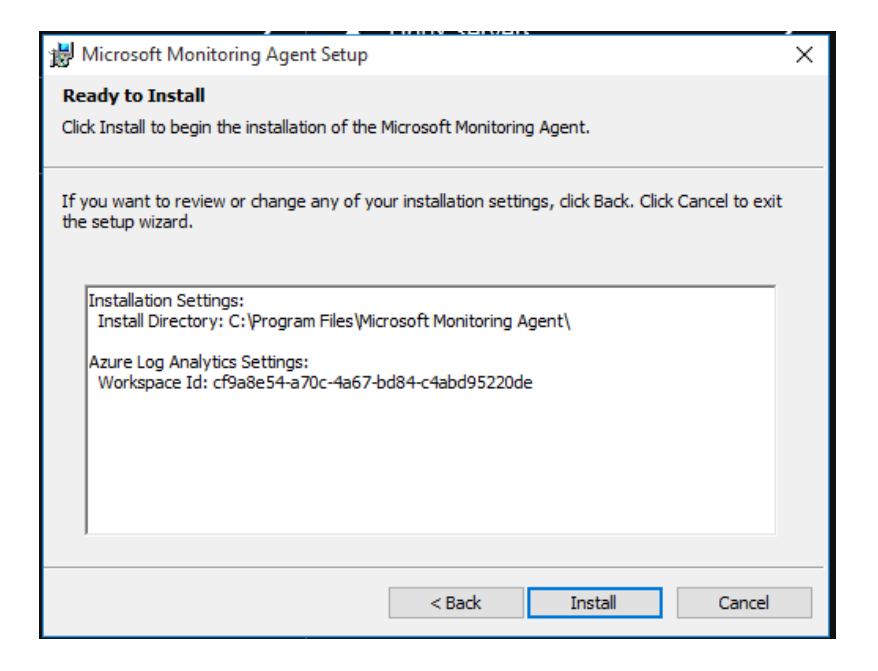

14. On the Microsoft Monitoring Agent configuration successfully completed page, click Finish.

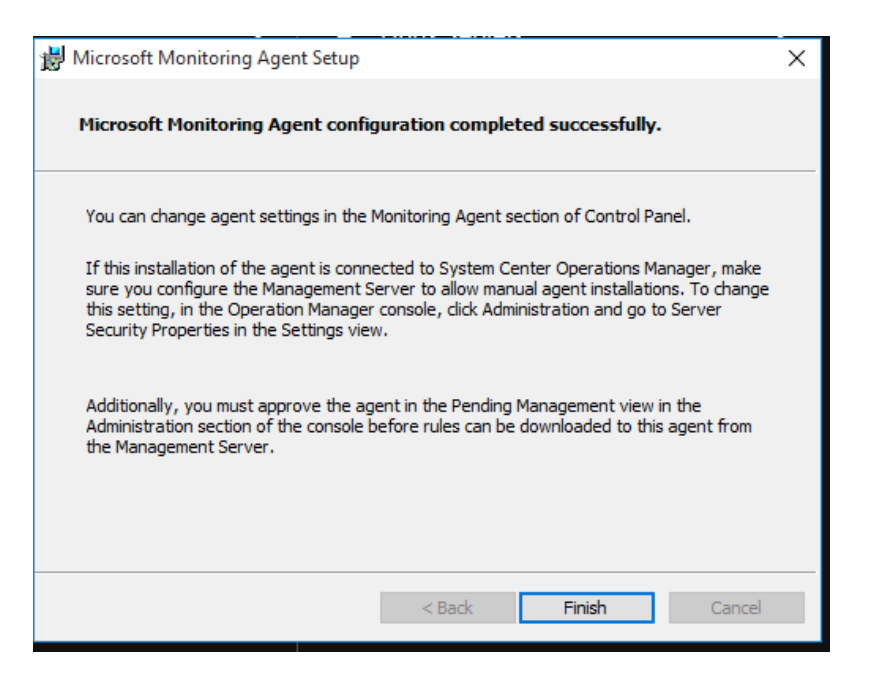

15. When complete, the **Microsoft Monitoring Agent** appears in **Control Panel**. You can review your configuration there and verify that the agent is connected to log analytics. When connected to log analytics, the agent displays a message stating: **The Microsoft Monitoring Agent has successfully connected to the log analytics service**.

After setting up the data collection machine, continue with the setup of the Assessment as outlined in the prerequisites and configuration documentation for each technology.

16. Restart MMA Service

| Services (Local)                                                   |                                                                                                    |                                                                                                    |         |                                                                                                    |                                                          |
|--------------------------------------------------------------------|----------------------------------------------------------------------------------------------------|----------------------------------------------------------------------------------------------------|---------|----------------------------------------------------------------------------------------------------|----------------------------------------------------------|
| Microsoft Monitoring Agent                                         | Name                                                                                                    | Description                                                                                                    | Status  | Startup Type                                                                                                    | Log On As                                                |
| Stop the service<br>Pause the service<br>Restart the service       | <ul> <li>MessagingService_734424</li> <li>Microsoft (R) Diagnostics Hub Standar</li> <li>Microsoft Account Sign-in Assistant</li> <li>Microsoft App-V Client</li> </ul> | Service supporting text messaging and<br>Diagnostics Hub Standard Collector Ser<br>Enables user sign-in through Microsoft<br>Manages App-V users and virtual appli | Running | Manual (Trig<br>Manual<br>Manual (Trig<br>Disabled                                                                                                    | Local Syste<br>Local Syste<br>Local Syste<br>Local Syste |
| Description                                                        | Microsoft iSCSI Initiator Service                                                                                                    | Manages Internet SCSI (iSCSI) sessions                                                                                                    |         | Manual                                                                                                    | Local Syste                                              |
| The Monitoring Agent service                                       | Microsoft Monitoring Agent                                                                                                    | The Monitoring Agent service monitor                                                                                                    | Running | Automatic                                                                                                    | Local Syste                                              |
| monitors the health of the comput                                  | Microsoft Monitoring Agent Audit For                                                                                                    | Sends events to a collector for storage i                                                                                                    | Start   |                                                                                                    | Network S                                                |
| The service may be configured                                      | Microsoft Passport                                                                                                    | Provides process isolation for cryptogr                                                                                                    | Stop    |                                                                                                    | Local Syste                                              |
| monitor the health of other                                        | 🎑 Microsoft Passport Container                                                                                                    | Manages local user identity keys used t                                                                                                    | Pause   |                                                                                                    | Local Service                                            |
| computers in addition of this computer. If this source is stopped. | 🏟 Microsoft Software Shadow Copy Provi                                                                                                    | Manages software-based volume shad                                                                                                    | Resum   | e                                                                                                    | Local Syste                                              |
| detection of far ares may not occur. If                            | 🍓 Microsoft Storage Spaces SMP                                                                                                    | Host service for the Microsoft Storage                                                                                                    | Portart | -                                                                                                    | Network S                                                |
| this service disabled, any services                                | 🍓 Microsoft Store Install Service                                                                                                    | Provides infrastructure support for M                                                                                                    | Restart | and the second second sec | Local Syste                                              |
| that equicitly depend on it will fail to                           | 🌼 Microsoft Windows SMS Router Service.                                                                                                    | Routes messages basedules to app                                                                                                    | All Tas | ks >                                                                                                    | Local Service                                            |
| Statt                                                              | Natural Authentication                                                                                                    | Signal aggregator service, that evaluate                                                                                                    | Refrest | n "                                                                                                    | Local Syste                                              |

17. Confirm the below folders exist in

C:\Program Files\Microsoft Monitoring Agent\Agent\PowerShell

| Pow                                                                                                  | verShell |                                             |                   |             |      |  |  |  |
|----------------------------------------------------------------------------------------------------|----------|---------------------------------------------|-------------------|-------------|------|--|--|--|
| File Home Share View                                                                                 |          |                                             |                   |             |      |  |  |  |
| ← → Y 📙 > This PC > Windows (C:) > Program Files > Microsoft Monitoring Agent > Agent > PowerShell > |          |                                             |                   |             |      |  |  |  |
|                                                                                                    | 1        | Name                                        | Date modified     | Туре        | Size |  |  |  |
| Quick access                                                                                         |          | Configuration                               | 3/23/2019 1:21 PM | File folder |      |  |  |  |
| Desktop                                                                                              | *        | Microsoft.Assessments.AADApplicationManager | 3/23/2019 1:23 PM | File folder |      |  |  |  |
| Downloads                                                                                            | *        | Microsoft.MonitoringAgent.PowerShell        | 3/23/2019 1:21 PM | File folder |      |  |  |  |
| Documents 🗄                                                                                          | *        | Microsoft.PowerShell.Oms.Assessments        | 3/23/2019 1:23 PM | File folder |      |  |  |  |
| l 📰 Pictures                                                                                         | *        |                                             |                   |             |      |  |  |  |

Confirm the folders are available before continuing to setup the new MS application in Azure

**Note:** While executing New-MicrosoftAssessmentsApplication command, you may need to enable the following settings to enable the Authentication popup prompt.

18. Go to Internet options and Enable JavaScript:

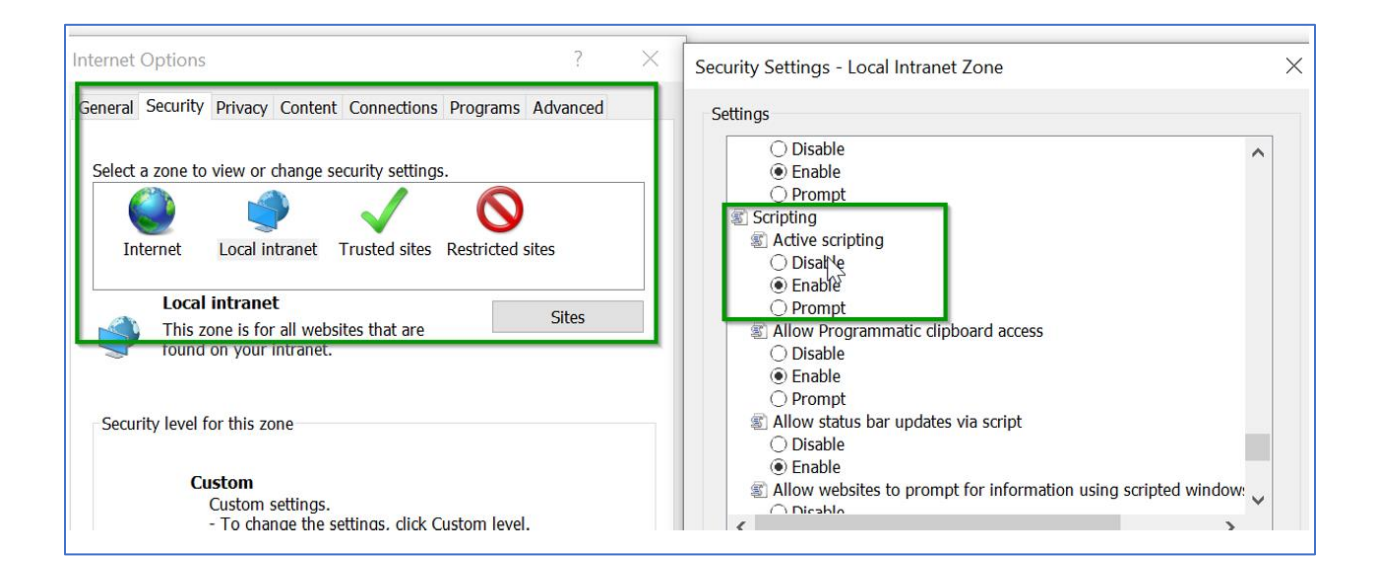

19. Add your SharePoint Online admin center URL to the trusted sites e.g. <u>https://tenantname-admin.sharepoint.com</u> or <u>https://admin.tenantname.com</u> if friendly admin URL configured

### Setup Microsoft Assessment Azure AD Application

### With the enabled MFA account

1. Open PowerShell as an Administrator and then run the following on the Data Collection Machine.

### New-MicrosoftAssessmentsApplication

This script will run and then prompt for Global Administrator Credentials

2. Type "Y" to install package.

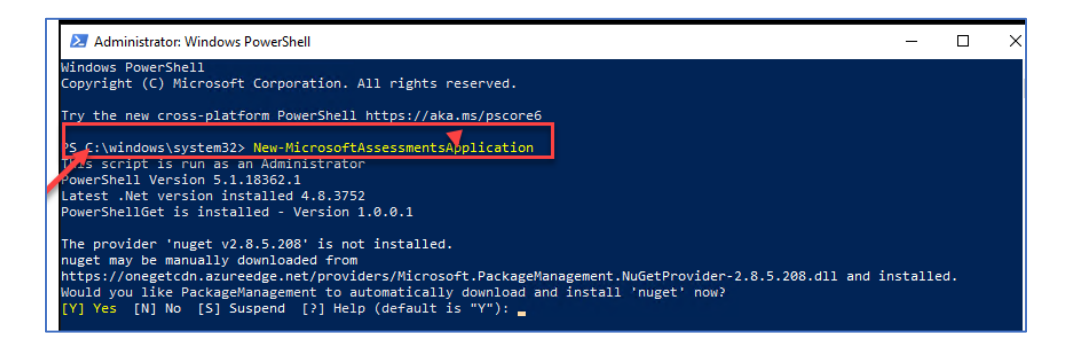

This will install the AzureAD Preview Module

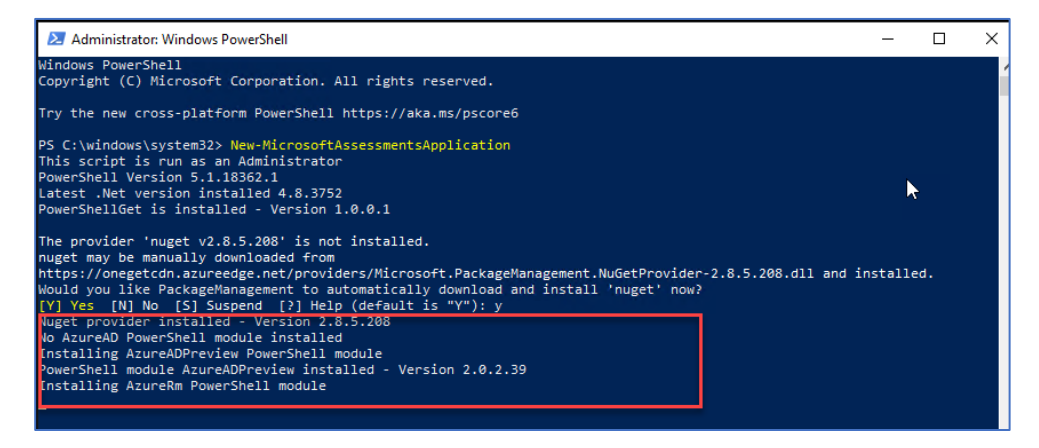

3. At the credential prompt, please enter an account with Global Administrator access rights.

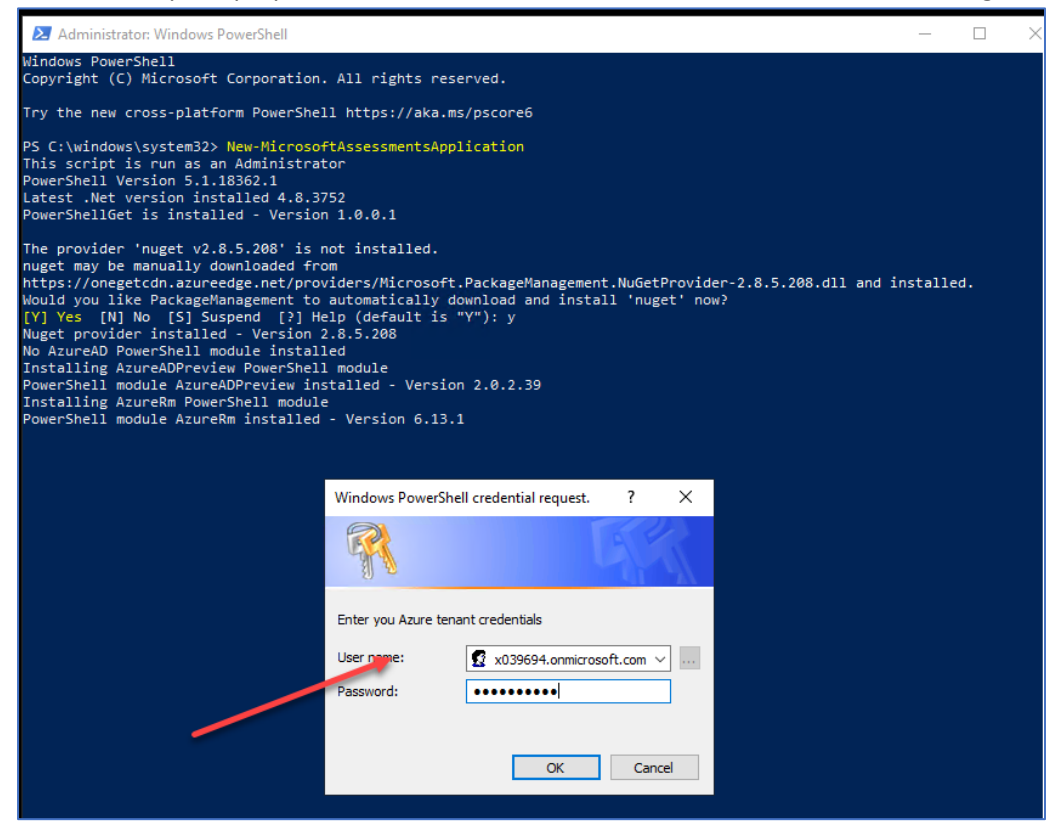

4. PS: for Windows Server 20\*\*, you may be needed to disable IE Enhanced Security

| For Win2016DC                                                                  |                                                                                              |                                                                                                    |                                                                                                    |
|--------------------------------------------------------------------------------|----------------------------------------------------------------------------------------------|----------------------------------------------------------------------------------------------------|----------------------------------------------------------------------------------------------------|
| Computer name<br>Workgroup                                                     | Win2016DC<br>WORKGROUP                                                                       | Last installed updates<br>Windows Update<br>Last checked for updates                                       | 8/16/2018 10:07 AM<br>Never check for updates<br>8/16/2018 10:07 AM                                                          |
| Windows Firewall<br>Remote management<br>Remote Desktop<br>NIC Teaming<br>NIC1 | Public: Off<br>Enabled<br>Enabled<br>Disabled<br>IPv4 address assigned by DHCP, IPv6 enabled | Windows Defender<br>Feedback & Diagnostics<br>E Enhanced Security Configuration<br>Time zone<br>Product ID | Real-Time Protection: On<br>Settings<br>Off<br>(UTC-05:00) Eastern Time (US & Canada)<br>00376-40000-00000-AA636 (activated) |
| Operating system version<br>Hardware information                               | Microsoft Windows Server 2016 Datacenter<br>Microsoft Corporation Virtual Machine            | Processors<br>Installed memory (RAM)<br>Total disk space                                                   | Intel(R) Xeon(R) CPU E5-2630 v2 @ 2.60GHz<br>3 GB<br>100 GB                                                                  |

5. You will be prompted to Logging, please use the Global Administrator Account, Password and MFA Code

6. You will be prompted so Sign-in again after the MFA Requirement message. Use the Global Admin credentials and MFA code

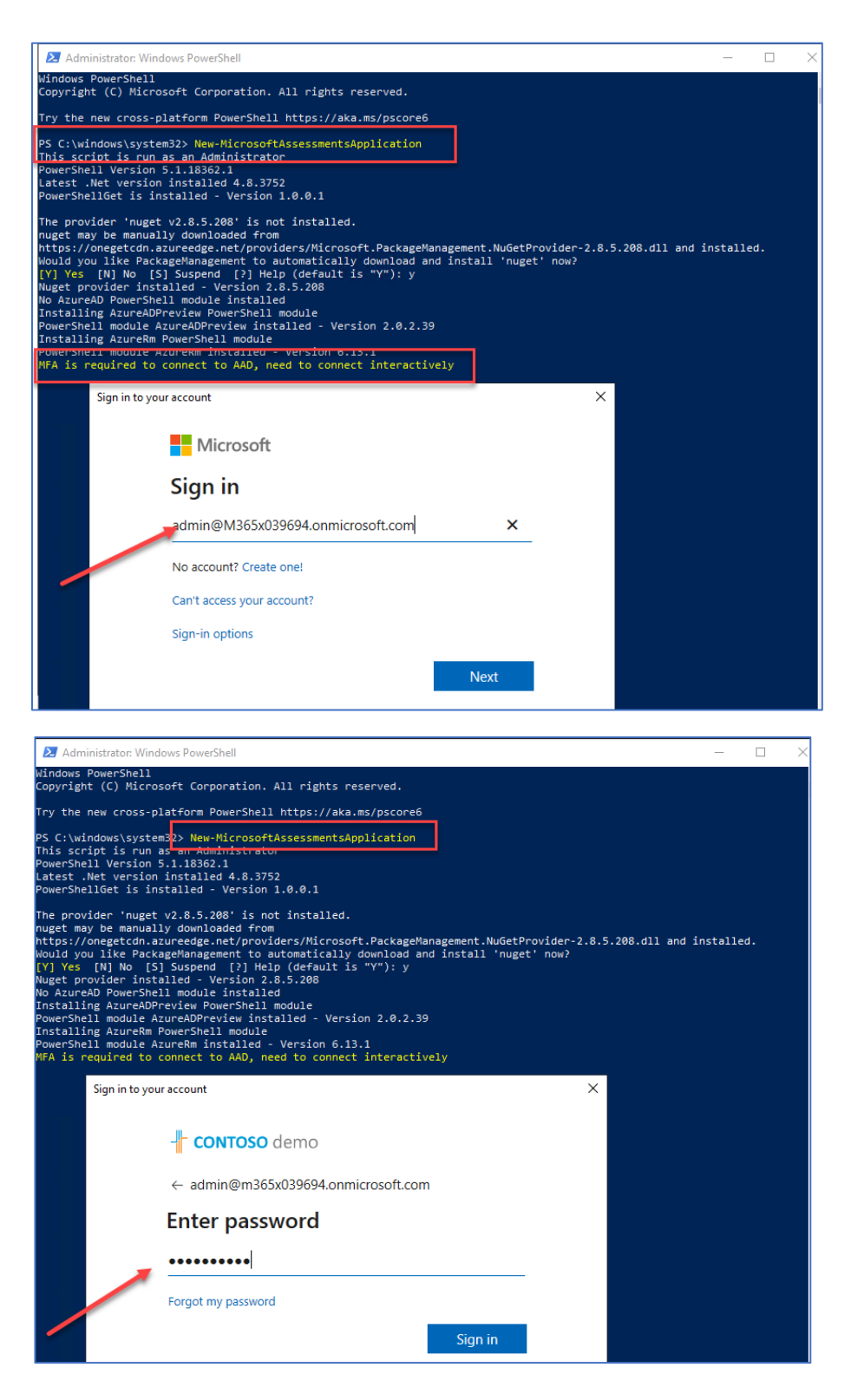

7. Enter your MFA code

8. You will be prompted to logging again with your GA account, Password and MFA Code

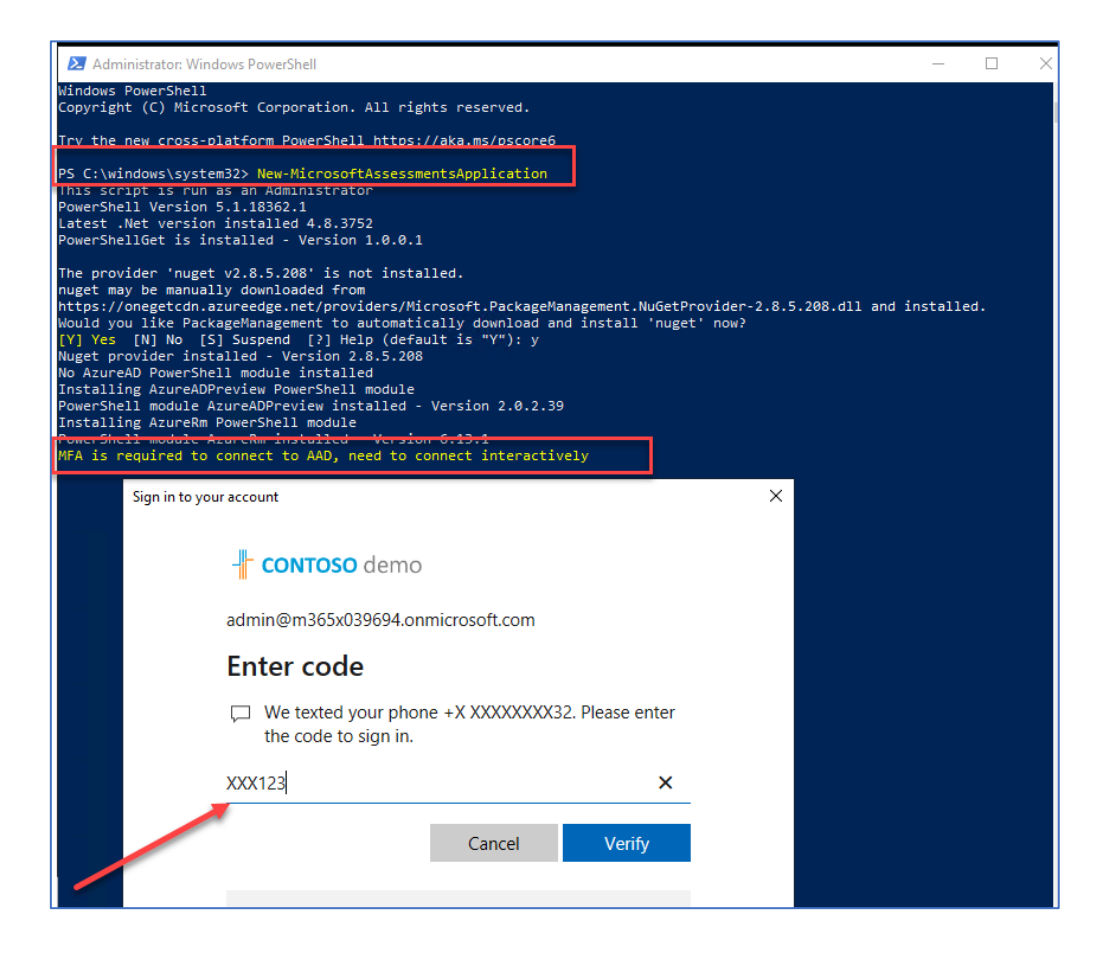

9. After the successful creation of the Azure Application, a browser will be launch and you will be prompted to logging again with your Global Admin Account, Password and MFA Code,

PS: All prompts will be in the browser.

| 🛃 Administration Windows PowerShell                                                                                                    | - • ×                                                                    |
|----------------------------------------------------------------------------------------------------|--------------------------------------------------------------------------|
| new Borl andre Azorda institut - version 6.11.<br>h. in control and a source in control and a source in the source of the source of the source o                                                                                                    | →<br>(→) (→) 11 Mays/Mays/marcatel                                       |
| evention ADD upplication read-only access to AD<br>to Area reader-topic found<br>to Area reader-topic found<br>topic and the area of the area of the area of the area of the<br>area of the area of the area of the area of the area of the area of the<br>area of the area of the area of the area of the area of the area of the<br>area of the area of the area of the area of the area of the area of the<br>area of the area of the area of the area of the area of the area of the<br>area of the area of the area of the area of the area of the area of the area of the area of the<br>area of the area of the a                                                                                                    | Microsoft Sign.in atmin@MSEGSST0222.nmnicrosoft.con  X                   |
| Die 4 Ageiterie Aussteil von Aussteil<br>marken im Aufen anderen Ein beier gewannen im Versteilen eine Aussteil (1990)<br>Specifie Aussteilen<br>Specifie Aussteilen<br>Specifie Aussteil | No account? Create one!<br>Cent access your account?<br>Sign=in options: |
|                                                                                                    | Nort                                                                     |

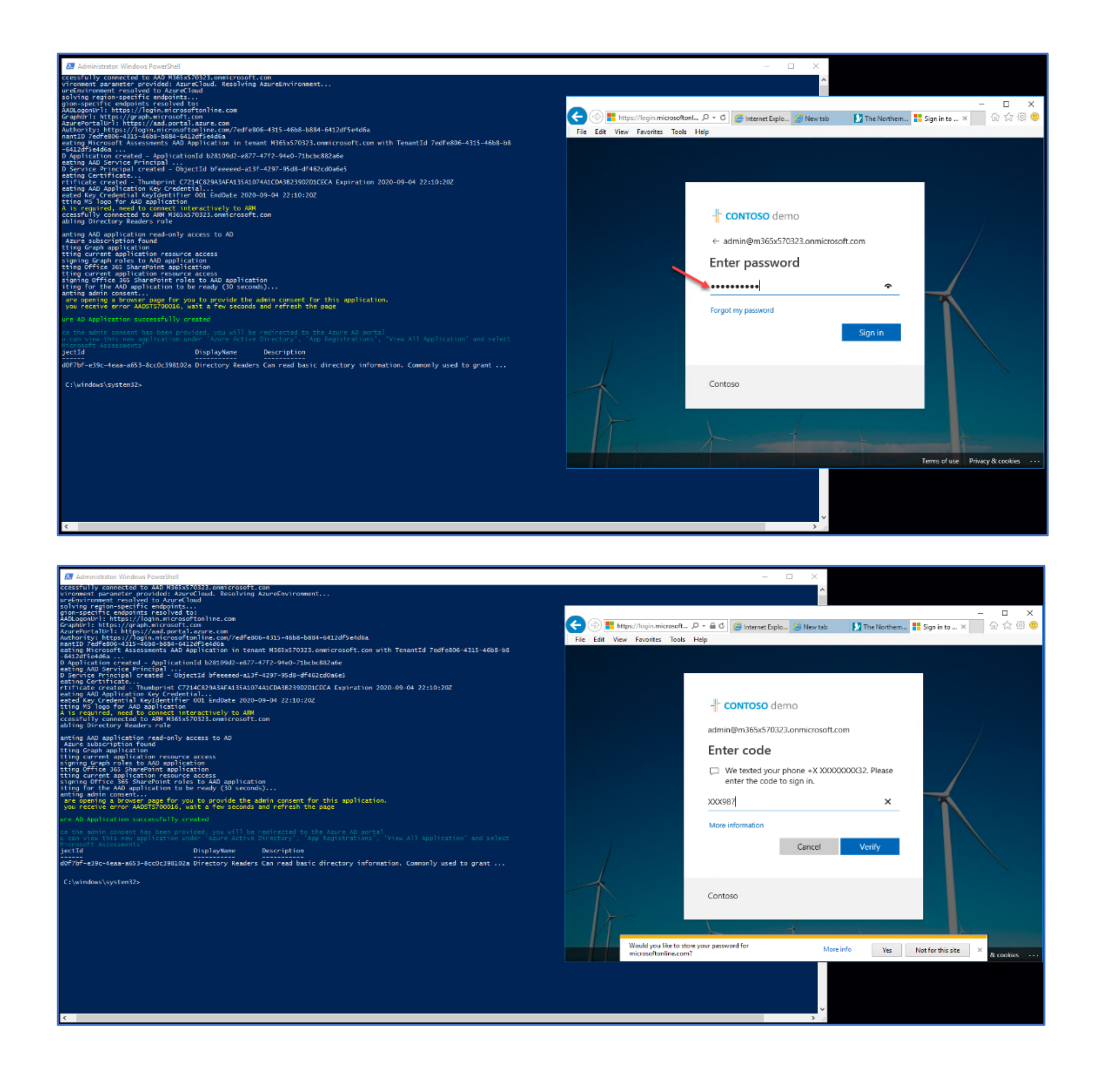

10. You will be prompted to accept the permission request

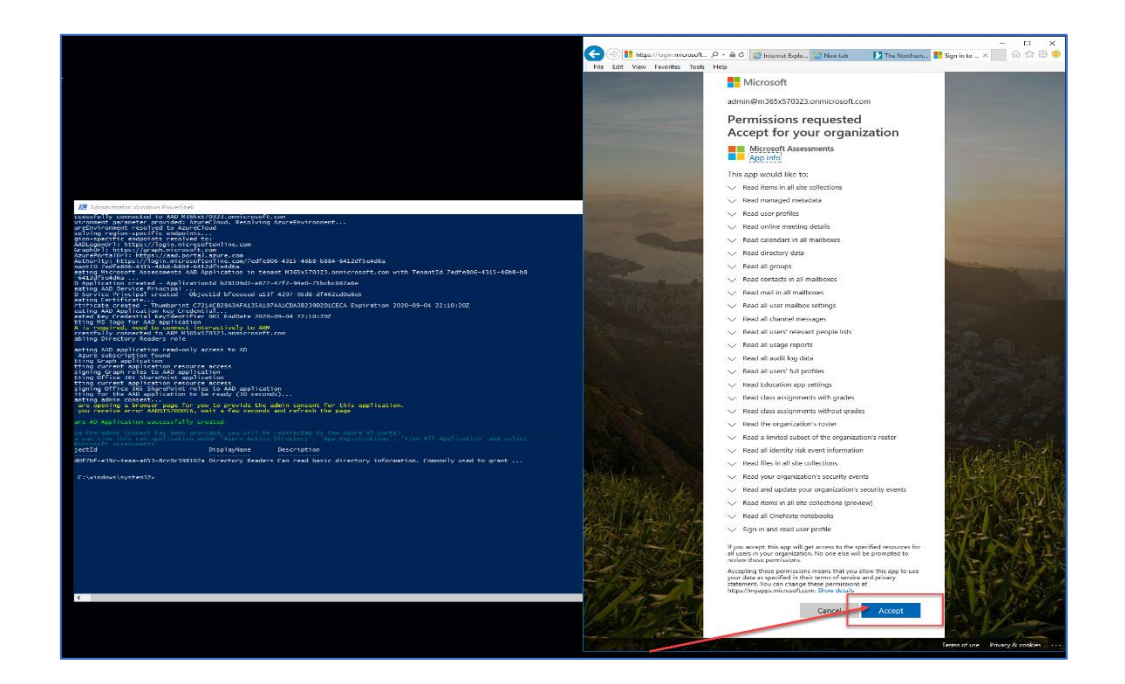

11. And you be logging into your Azure Environment.

|                                                                                                    | Contraction of the second second seco | - 🖴 C 🧭 Internet Explo 🖉 New tab                                                  | - ロ ×<br>. 🔺 My Deshb × 🗌 份 ☆ 🛞 🤒                                                            |
|----------------------------------------------------------------------------------------------------|----------------------------------------------------------------------------------------------------|-----------------------------------------------------------------------------------|----------------------------------------------------------------------------------------------|
|                                                                                                    | Azure Active Directory admin center                                                                                                    | er 67,0⊚?                                                                         | ු admin@M365x57032<br>contoso                                                                |
|                                                                                                    | « Dashboard                                                                                                    | My Dashboard 💙 + 🕴 🔹 🖉 🖉 🚺                                                        | r                                                                                            |
|                                                                                                    | E All services                                                                                                    | Contoso<br>M365x870323.onmicrosoft.com                                            | Welcome to the Azure AD admin cent                                                           |
|                                                                                                    | Azure Active Directory     Sers     Enterprise applications                                                                                                    | Azure AD Premium P2                                                               | Azure AD helps you protect<br>business and empower you<br>Learn more about Azure AD          |
| 2 Administrator: Windows PowerShell                                                                                                    | 1                                                                                                    | Users and groups                                                                  | Perommanded                                                                                  |
| ccessfolly connected to AAD #1053570133.nmmtcropdf.com<br>vironment parater provided to AcoreCland<br>grant and the starter land accession of a starter land<br>grant specific redents resolved to<br>grant specific redents resolved to<br>connected to the starter land accession of the starter land<br>connected to the starter land accession of the starter land<br>connected to the starter land accession of the starter land<br>connected to the starter land accession of the starter land<br>connected to the starter land accession of the starter land accession of the starter land<br>connected to the starter land accession of the starter land<br>connected to the starter land accession of the starter land accession of the starter land<br>connected to the starter land accession of the starter land accession of the starter land accession of the starter land<br>connected to the starter land accession of the starter land accession of the starter land accession of the starter land<br>connected to the starter land accession of the starter land accession of the starter land accession of the starter land<br>connected to the starter land accession of the starter land accession of the starter land accession of the starter land<br>connected to the starter land accession of the starter land accession of the starter          |                                                                                                    |                                                                                   | Sync with Windows Server A<br>Sync users and groups from yo<br>premises directory to your Ax |
| D Application observed - Applicational biz20062-e87-477-2465-71465-612066<br>osting ASS printer princed - injectual Messard - alit-1497-9466-714624208464<br>esting Certificate.<br>Homego Certificate.<br>Setting ASS policitation 802 (Certificate) - alit-1497-9466-7140208290201CECA Expiration 2020-09-04 22110/202<br>esting ASS policitation 802 (Certificate) - alit-1497-9486-7140208290201CECA Expiration 2020-09-04 22110/202<br>esting ASS policitation 802 (Certificate) - alit-1497-9486-7140208290201CECA Expiration 2020-09-04 22110/202<br>esting ASS policitation 802 (Certificate) - alit-1497-9498-7140208290201CECA Expiration 2020-09-04 22110/202<br>As a sequence of the optimum interactively a sequence of the optimum interactively a seque                                         |                                                                                                    | Users Sign-Ins<br>Sign-ins for /All User/ between 8/5/2019 and 9/4/2019.<br>1.300 | Self-service password reset<br>Enable your users to reset thei<br>passwords                  |
| káling Díréstov kasadar pola<br>ming Adb polícitin road-only access to AD<br>tring caba polícitin road-only access to AD<br>tring caba polícitin                                                                                                    |                                                                                                    | 500<br>0<br>Aug 4 Aug 11 Aug 18 Aug 25 September                                  | Company branding<br>Customize the text and graphi<br>users see when they sign in to          |
| tting current application resource access<br>signing (maph roles to Ad) application<br>tting Office JdS SharePoint application<br>tting current application resource access                                                                                                    |                                                                                                    | What's new                                                                        | Azure AD Connect Audit Log                                                                   |
| signing Office 365 SharePoint roles to AAD application<br>iting for the AAD application to be ready (30 seconds)<br>anting admin consent<br>are non-sing a browner, none for you to provide the admin consent for this analization                                                                                                    |                                                                                                    | General Availability of Azure AD Premium P2                                       | Sync not enabled 🚯 View activ                                                                |
| who presents are and accessfully created<br>we AD Application successfully created<br>are an Application successfully created<br>are the admin consent has been provided, you will be redirected to the Appr AD portal<br>are consent to been provided, you will be redirected to the Appr AD portal<br>are constructed in a consent to the approximate of the second and the second and the<br>are constructed in a consent to the approximate of the second and the<br>are approximated and the second and the second and the second and the<br>are approximated and the second and the second and the second and the<br>approximate of the second and the second and the second and the second and the<br>approximate of the second and the second and the second and the second and the<br>approximate of the second and the second and the second and the<br>approximate of the second and the second and the second and the<br>approximate of the second and the second and the second and the<br>approximate of the second and the second and the second and the<br>approximate of the second and the second and the second and the<br>approximate of the second and the second and the second and the<br>approximate of the second and the second and the second and the<br>approximate of the second and the second and the second and the<br>approximate of the second and the second and the second and the<br>approximate of the second and the second and the second and the<br>approximate of the second and the second and the second and the<br>approximate of the second and the second and the second and the<br>approximate of the second and the second and the second and the<br>approximate of the second and the second and the second and the second and the<br>approximate of the second and the second and the second and the second and the<br>approximate of the second and the second and the second and the second and the second and the<br>approximate of the second and the second and the second and the second and the second and the second and the second and the second and the second and the<br>approximate of the second and the second and t |                                                                                                    | Microsoft partners with Ping Identity on Secure Remote<br>Access                  |                                                                                              |
| d97bf-e39c-4eaa-a653-8cc0c398L02a Directory Readers Can read basic directory information. Commonly used to grant<br>C:\windows\system32>                                                                                                    |                                                                                                    |                                                                                   |                                                                                              |
|                                                                                                    |                                                                                                    |                                                                                   |                                                                                              |
|                                                                                                    |                                                                                                    |                                                                                   |                                                                                              |
|                                                                                                    |                                                                                                    |                                                                                   |                                                                                              |
|                                                                                                    |                                                                                                    |                                                                                   |                                                                                              |
|                                                                                                    |                                                                                                    |                                                                                   |                                                                                              |
|                                                                                                    | <                                                                                                    |                                                                                   | >                                                                                            |

12. In Azure Select "Azure Active Directory" → "App Registrations" → and confirm the "Microsoft Assessments" app is present

| 🖻 🖨 🔨 Contoso - Ap                                               | op registrat $\times$ + $\vee$          |                                                                              |                                                      |                |                | -         | ٥                 | ×     |  |
|------------------------------------------------------------------|-----------------------------------------|------------------------------------------------------------------------------|------------------------------------------------------|----------------|----------------|-----------|-------------------|-------|--|
| $\leftarrow$ $\rightarrow$ $\circlearrowright$ $\textcircled{a}$ | A https://aad.portal.azure.com          | n/?admin_consent=True&tenant=4783ef40-474f-4939-a3a8-aa                      | 5e17ba1bb5&state=12345#blade/Microsoft_AAD_IAM/Activ | eDirectoryMe 🛄 | \$ \$          | = l~      | Ŀ                 |       |  |
| Azure Active Directory admin ce                                  | enter                                   |                                                                              | 0                                                    | ⊋ Q ® ?        | ) 🙄 a          | imin@M365 | x51698<br>CONTOSC |       |  |
| ×                                                                | Dashboard > Contoso - App registrations | 5                                                                            |                                                      |                |                |           |                   |       |  |
| Dashboard                                                        | Contoso - App registratio               | ons                                                                          |                                                      |                |                |           |                   | \$* × |  |
| : All services                                                   | ,> Search (Ctrl+/) «                    | 🕂 New registration   Endpoints 🔀 Troubleshooting 🛛 💙 Got feed                | back?                                                |                |                |           |                   |       |  |
| Azure Active Directory                                           | Overview                                | Welcome to the new and improved App registrations (now Generally Available). | See what's new →                                     |                |                |           |                   |       |  |
| Users                                                            | 💕 Getting started                       | A Looking to learn how it's changed from App registrations (Legacy)? Learn   | more                                                 |                |                |           |                   |       |  |
| Enterprise applications                                          | Manage                                  | summeric to the App registrations (Legacy): Ob back and tell us with         |                                                      |                |                |           |                   |       |  |
|                                                                  | 🔓 Users                                 | All applications Owned applications                                          | All applications Owned applications                  |                |                |           |                   |       |  |
|                                                                  | 📫 Groups                                | D Start typing a name or Application ID to filter these results              |                                                      |                |                |           |                   |       |  |
|                                                                  | Organizational relationships            | DISPLAY NAME                                                                 | APPLICATION (CLIENT) ID                              | CREATED ON     | CERTIFICATES & | ECRETS    |                   |       |  |
|                                                                  | Roles and administrators                | BrowserStack                                                                 | 64e0128e-ef90-437a-b736-57d85ad07273                 | 8/9/2019       | -              |           |                   |       |  |
|                                                                  | Enterprise applications                 | so Box                                                                       | 0dfdd9d6-79fe-4b4a-a28b-b1830a4e8a7d                 | 8/9/2019       | -              |           |                   |       |  |
|                                                                  | Devices                                 | Microsoft Assessments                                                        | 31779f92-634c-461b-aede-42731e59cb87                 | 8/20/2019      | O Current      |           |                   | _     |  |
|                                                                  | Identity Governance                     | Tw Twitter                                                                   | d8ec7a9e+0b6f+48db-b3f7+db83764c1af6                 | 8/9/2019       | -              |           |                   |       |  |
|                                                                  | Application proxy                       | u LinkedIn                                                                   | b18d5ffd-d5e0-41b5-8258-3c575fbeead4                 | 8/9/2019       |                |           |                   |       |  |
|                                                                  | Licenses                                | SA Salesforce                                                                | 9cbe0b45-51bc-471d-891d-a58700597649                 | 8/9/2019       | -              |           |                   |       |  |
|                                                                  | 🚸 Azure AD Connect                      |                                                                              |                                                      |                |                |           |                   |       |  |
|                                                                  | 📰 Custom domain names                   |                                                                              |                                                      |                |                |           |                   |       |  |
|                                                                  | Mobility (MDM and MAM)                  |                                                                              |                                                      |                |                |           |                   |       |  |
|                                                                  | Password reset                          |                                                                              |                                                      |                |                |           |                   |       |  |
|                                                                  | Company branding                        |                                                                              |                                                      |                |                |           |                   |       |  |

13. Click on the Microsoft Assessment Application to open it and click on "View API Permissions"

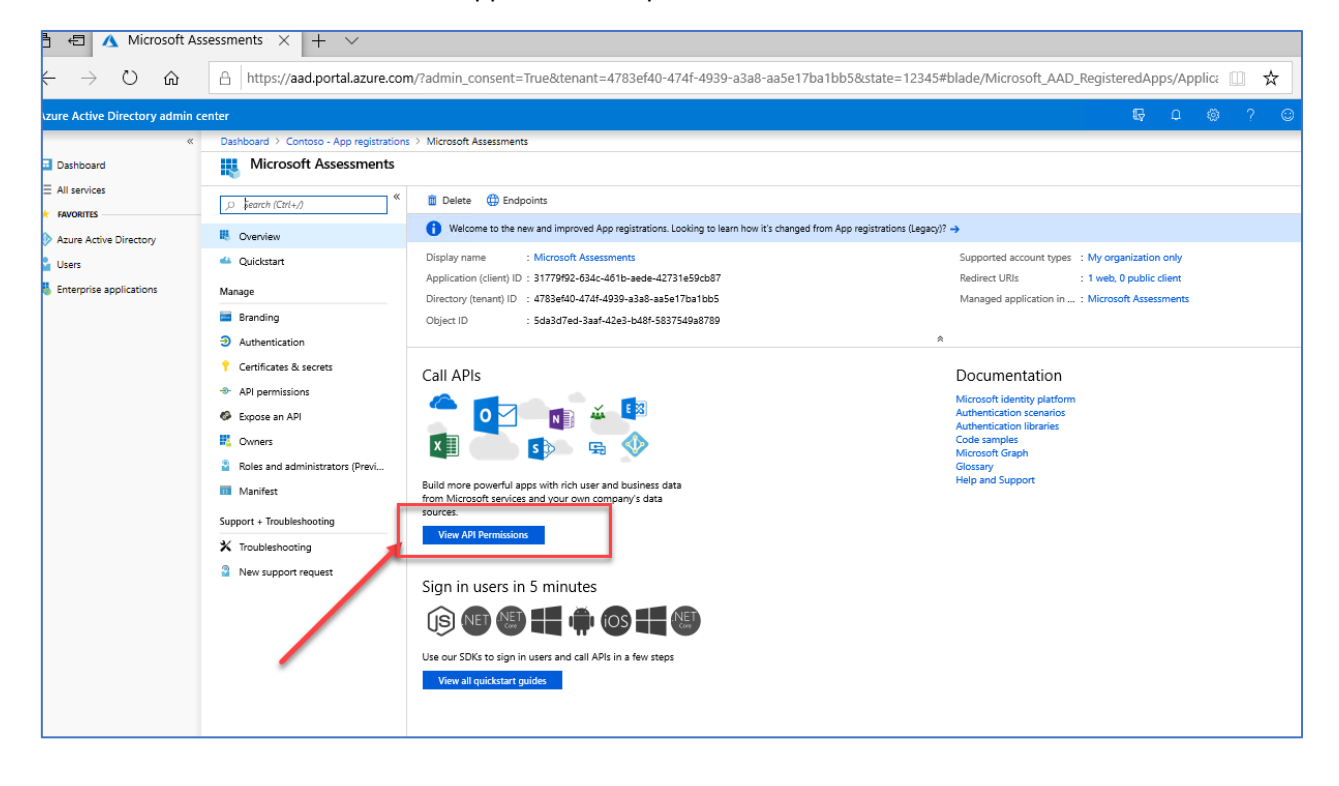

14. Confirm the SharePoint App Permissions section was also created.

| Azure Active Directory admi | n center                                  |                                                                                                   |                                                                                                    |                      | <b>©</b> Ω            | @?© |        |
|-----------------------------|-------------------------------------------|---------------------------------------------------------------------------------------------------|----------------------------------------------------------------------------------------------------|----------------------|-----------------------|-----|--------|
|                             | « Dashboard > Contoso - App registrations | s > Microsoft Assessments - API permissions                                                       |                                                                                                    |                      |                       |     |        |
| Dashboard                   | Microsoft Assessments -                   | API permissions                                                                                   |                                                                                                    |                      |                       |     | \$\$ > |
| All services     FAVORITES  | .> Search (Ctrl+/) ≪                      | Directory.Read.All                                                                                | Application Read directory data                                                                         | Yes                  | Granted for Contoso   |     |        |
| Azure Active Directory      | R Overview                                | EduAdministration.Read.All                                                                        | Application Read Education app settings                                                                 | Yes                  | Granted for Contoso   |     |        |
| 🔓 Users                     | 📣 Quickstart                              | EduAssignments.Read.All                                                                           | Application Read class assignments with grades                                                          | Yes                  | Granted for Contoso   |     |        |
| Enterprise applications     | Manage                                    | EduAssignments.ReadBasic.All                                                                      | Application Read class assignments without grades                                                       | Yes                  | 🤣 Granted for Contoso |     |        |
|                             | Branding                                  | EduRoster.Read.All                                                                                | Application Read the organization's roster                                                              | Yes                  | Granted for Contoso   |     |        |
|                             | Authentication                            | EduRoster.ReadBasic.All                                                                           | Application Read a limited subset of the organization's ros.                                            | Yes                  | Granted for Contoso   |     |        |
|                             | Certificates & secrets                    | Files.Read.All                                                                                    | Application Read files in all site collections                                                          | Yes                  | 🥝 Granted for Contoso |     |        |
|                             | API permissions                           | Group.Read.All                                                                                    | Application Read all groups                                                                             | Yes                  | Granted for Contoso   |     |        |
|                             | Concert                                   | IdentityRiskEvent.Read.All                                                                        | Application Read all identity risk event information                                                    | Yes                  | Granted for Contoso   |     |        |
|                             | Roles and administrators (Previ           | Mail.Read                                                                                         | Application Read mail in all mailboxes                                                                  | Yes                  | Granted for Contoso   |     |        |
|                             | Manifest                                  | MailboxSettings.Read                                                                              | Application Read all user mailbox settings                                                              | Yes                  | 🥝 Granted for Contoso |     |        |
|                             | Support + Troubleshooting                 | Notes Read.All                                                                                    | Application Read all OneNote notebooks                                                                  | Yes                  | Granted for Contoso   |     |        |
|                             | X Troubleshooting                         | OnlineMeetings.Read.All                                                                           | Application Read online meeting details                                                                 | Yes                  | 🥝 Granted for Contoso |     |        |
|                             | New support request                       | People.Read.All                                                                                   | Application Read all users' relevant people lists                                                       | Yes                  | 🥝 Granted for Contoso |     |        |
|                             |                                           | Reports.Read.All                                                                                  | Application Read all usage reports                                                                      | Yes                  | Granted for Contoso   |     |        |
|                             |                                           | SecurityEvents.Read.All                                                                           | Application Read your organization's security events                                                    | Yes                  | 🥝 Granted for Contoso |     |        |
|                             |                                           | SecurityEvents.ReadWrite.All                                                                      | Application Read and update your organization's security .                                              | Yes                  | Granted for Contoso   |     |        |
|                             |                                           | Sites.Read.All                                                                                    | Application Read items in all site collections (preview)                                                | Yes                  | 🥝 Granted for Contoso |     |        |
|                             |                                           | User.Read.All                                                                                     | Application Read all users' full profiles                                                               | Yes                  | Granted for Contoso   |     |        |
|                             |                                           | - SharePoint (3)                                                                                  |                                                                                                    |                      |                       |     |        |
|                             |                                           | Sites.Read.All                                                                                    | Application Read items in all site collections                                                          | Yes                  | 🥝 Granted for Contoso |     |        |
|                             |                                           | TermStore.Read.All                                                                                | Application Read managed metadata                                                                       | Yes                  | Granted for Contoso   |     |        |
|                             |                                           | User.Read.All                                                                                     | Application Read user profiles                                                                          | Yes                  | 🥝 Granted for Contoso |     |        |
|                             |                                           | These are the permissions that this application<br>able permissions dynamically through code. Se  | requests statically. You may also request user consent-<br>se best practices for requesting permissions |                      |                       |     |        |
|                             |                                           | Grant consent                                                                                     |                                                                                                    |                      |                       |     |        |
|                             |                                           | As an administrator, you can grant consent on to<br>users will not be shown a consent screen when | behalf of all users in this directory. Granting admin consent for all<br>using the application.         | users means that end |                       |     |        |

### With the disabled MFA account

1. Open PowerShell as an Administrator and then run the following on the Data Collection Machine.

New-MicrosoftAssessmentsApplication

This script will run and then prompt for Global Administrator Credentials:

2. Type "Y" to install package. PS: This command will install the AzureADPreview module. If it doesn't get installed as part of this step, make sure you install the Azure AD Preview Module.

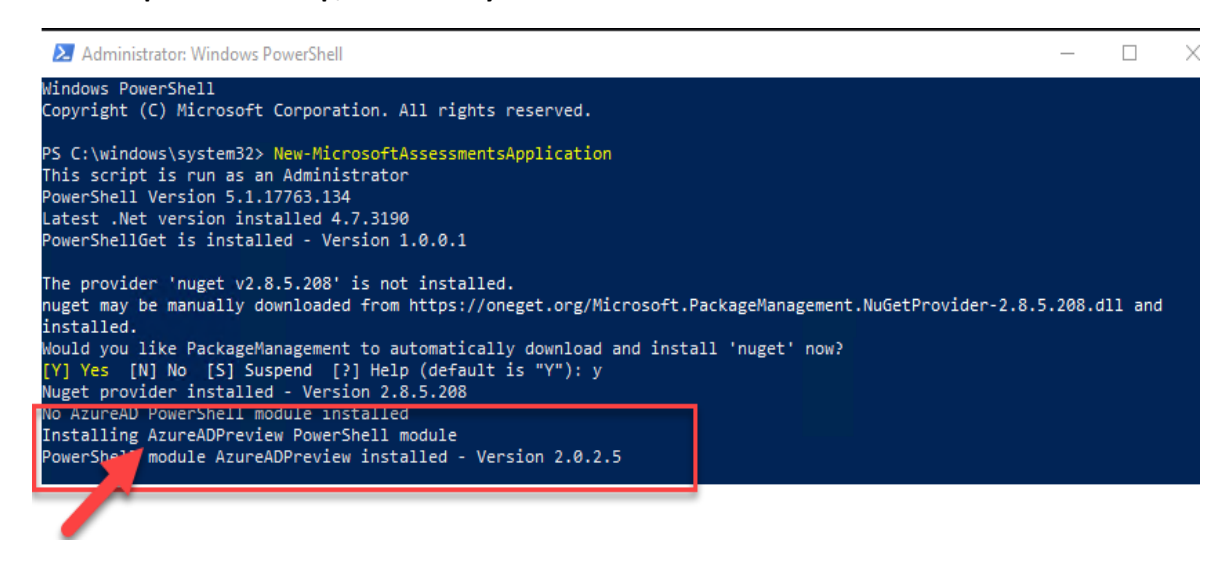

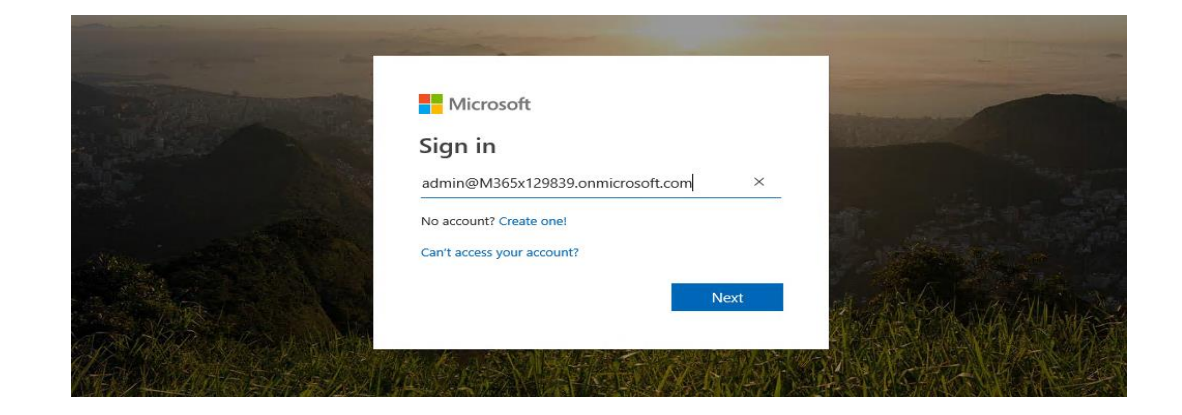

3. Once credentials have been setup, a browser will open that will ask for **Read** access to several objects, check the access requests, and then click **Accept**.

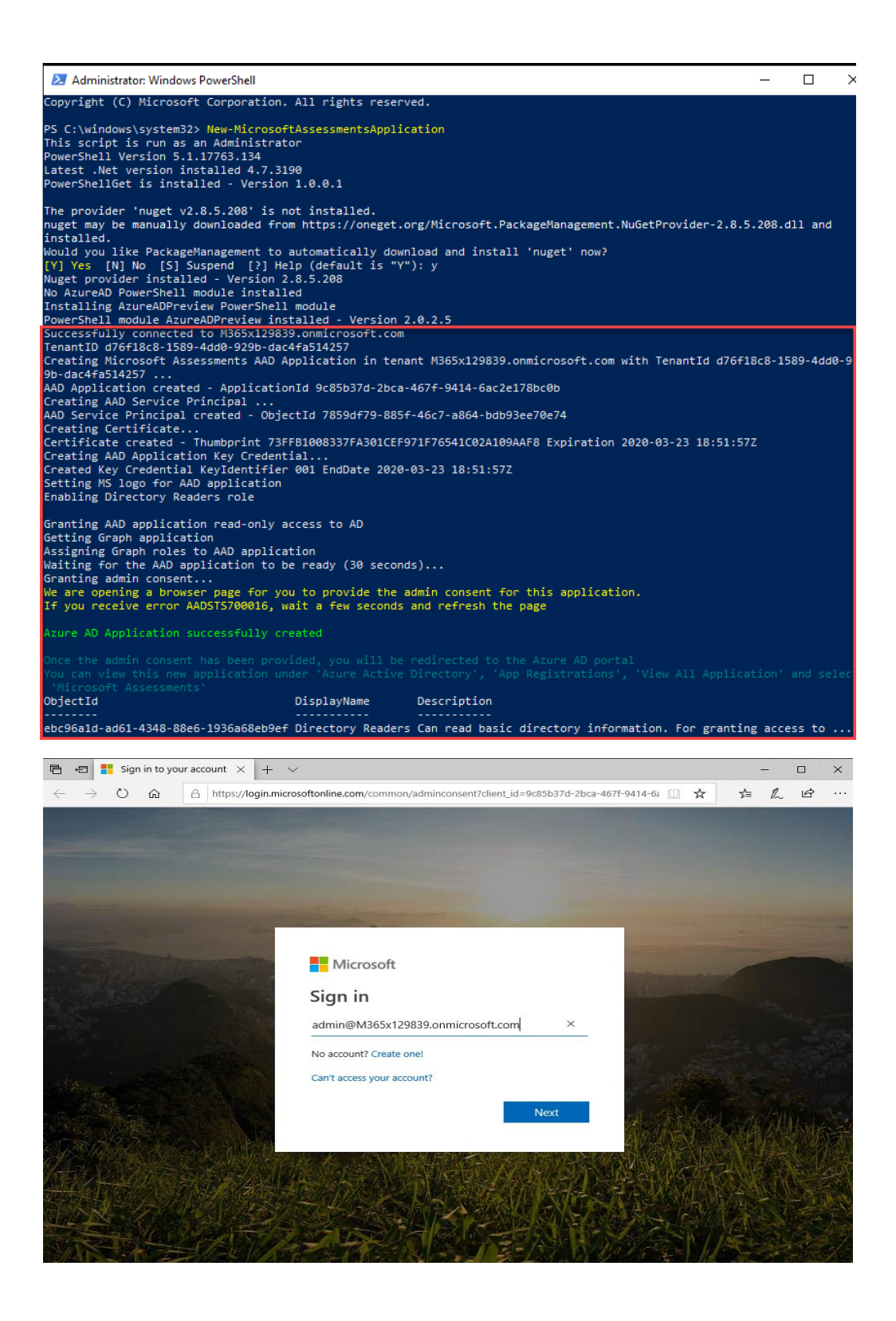

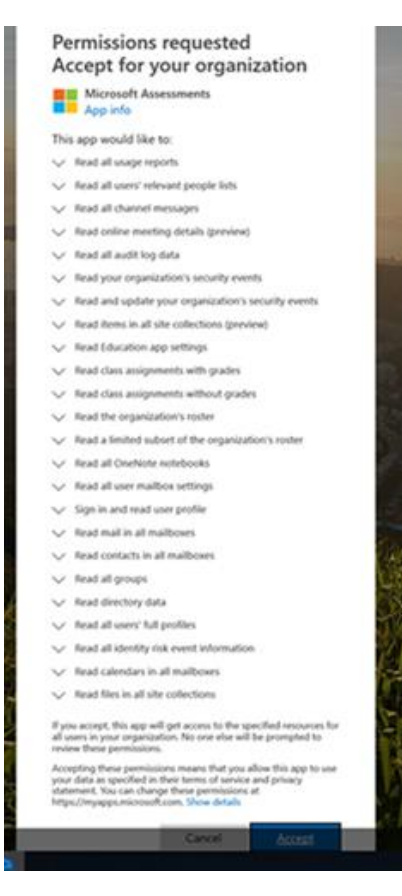

- 4. Now that the App has been setup. After you click on "Accept" the Azure Portal will open.
- 5. In the Azure Portal navigate to Azure Active Directory on the left navigation

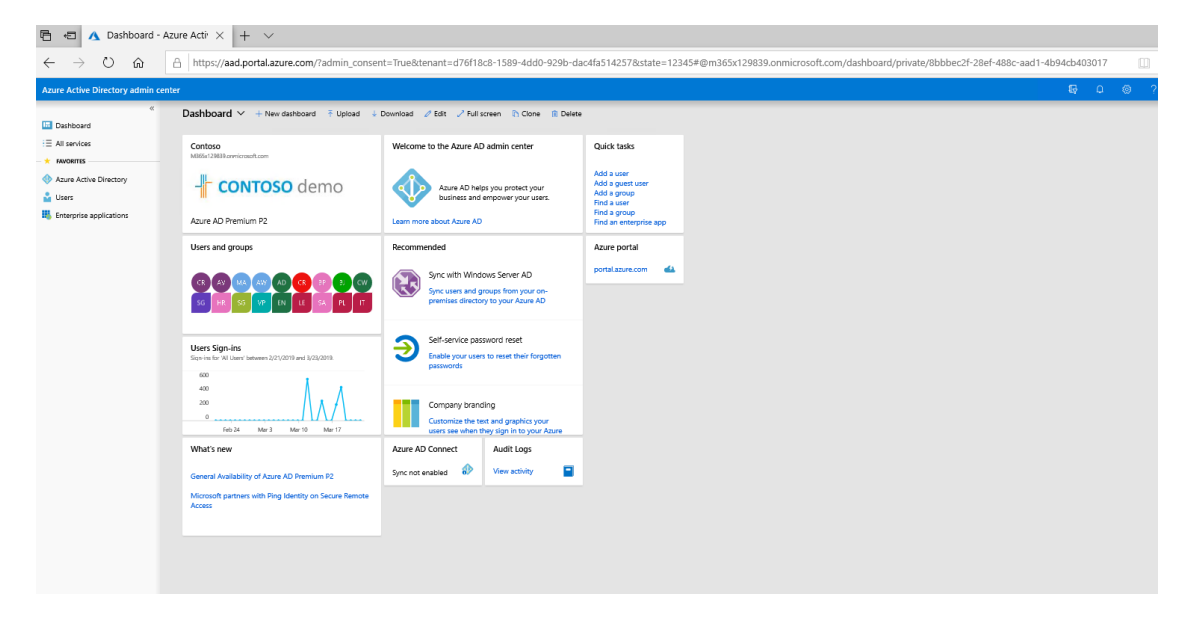

6. Click on "All Services" → "App Registration"

| Azure Active Directory admin ce | inter                                   |            |                              |   |                         |   |                           | Ð | ۵ | ۲      | ?         | ۲          |
|---------------------------------|-----------------------------------------|------------|------------------------------|---|-------------------------|---|---------------------------|---|---|--------|-----------|------------|
| Dashboard                       | All services All search Everything      | By categor | y ~                          |   |                         |   |                           |   |   | Colaps | a all   1 | Expand all |
| * FAVORITES                     | GENERAL (1)                             |            |                              |   |                         |   |                           |   |   |        |           |            |
| Azure Active                    | Help + support                          | *          |                              |   |                         |   |                           |   |   |        |           |            |
| 🔓 Users                         | KNENTTY (10)                            |            |                              |   |                         |   |                           |   |   |        |           |            |
| Enterprise approximations       | Azure Active Directory                  | *          | 🝰 Groups                     | * | 🛓 Users                 | * | 4 Azure AD Connect Health |   |   | *      |           |            |
|                                 | Azure AD Privileged Identity Management | *          | Azure AD Identity Protection | * | Enterprise applications | * | App registrations         |   |   | *      |           |            |
|                                 | Access reviews                          | *          | Conditional Access           | * |                         |   |                           |   |   |        |           |            |
|                                 | SECURITY (1)                            |            |                              |   |                         |   |                           |   |   |        |           |            |
|                                 | Azure Active Directory                  | *          |                              |   |                         | - |                           |   |   |        |           |            |

### 7. Click on "View All Applications"

| $\leftrightarrow$ ) $\odot$     | A https://aad.portal.azure.com/?admin_consent=True&tenant=d76f18c8-1589-4dd0-929b-dac4fa514257&state=12345#blade/Microsoft_AAD_tAM/ApplicationsListBlade |
|---------------------------------|----------------------------------------------------------------------------------------------------|
| Azure Active Directory admin ce | inter                                                                                                    |
| «                               | Dashboard > App registrations                                                                                                    |
| Dashboard                       | App registrations<br>Aux Actin Unitary                                                                                                    |
| E All services                  | + New application registration 🗮 Endpoints 🛠 Troubleshoot                                                                                                |
| Azure Active Directory          | 📌 The preview experience for App registrations is available. Click this barner to launch the preview experience. $ ightarrow$                            |
| Lusers                          | Example or AppID My apps                                                                                                    |
| Enterprise applications         | DISFLAT NAME APPLICATION TYPE APPLICATION ID                                                                                                    |
|                                 | You're no the owner of any applications in this director.                                                                                                |
|                                 | View all applications                                                                                                    |

8. The new Microsoft Assessment Application will be listed

| Azure Active Directory admin c | enter                                                                                                    |                  | Ģ                                    |
|--------------------------------|----------------------------------------------------------------------------------------------------|------------------|--------------------------------------|
| æ                              | Dashboard > App registrations                                                                                                    |                  |                                      |
| Dashboard                      | App registrations<br>Assertation Directory                                                                                           |                  |                                      |
| All services                   | + New application registration 🗮 Endpoints 🗙 Troubleshoot                                                                            |                  |                                      |
| Azure Active Directory         | $\mathscr{I}$ The preview experience for App registrations is available. Click this banner to launch the preview experience. $	imes$ |                  |                                      |
| Lusers                         | Search by nome or AppID All apps 🗸                                                                                                   |                  |                                      |
| Enterprise applications        | DISPLAY NAME                                                                                                    | APPLICATION TYPE | APPLICATION ID                       |
|                                | box Box                                                                                                    | Web app / API    | c51f9881-29bb-4dd2-9f82-a557ec9fa51f |
|                                | in LinkedIn                                                                                                    | Web app / API    | 9c1d4ea2-2932-44a0-bb54-365415565c90 |
|                                | BrowserStack                                                                                                    | Web app / API    | addc787f-8388-4473-b4ad-d246db8b63b4 |
|                                | Twitter                                                                                                    | Web app / API    | d9176b9d-fb6c-4c42-9f84-0461a5b828c3 |
|                                | Microsoft Assessments                                                                                                    | Web app / API    | 9c85b37d-2bca-467f-9414-6ac2e178bc0b |
| -                              | Salesforce                                                                                                    | Web app / API    | b2a78d20-b828-4544-9e4a-9b47d41f6c34 |

Setting permission to show Classic Workflows (if workflow report needed)

1. On the Azure portal, select **[Azure Active Directory]** > **[App Registrations]** and confirm the **"Microsoft Assessments"** app is present on the right pane.

| Azure Active Directory admin o | enter                                                                                                    |                  | Ģ                                    |
|--------------------------------|----------------------------------------------------------------------------------------------------|------------------|--------------------------------------|
| ĸ                              | Dashboard > App registrations                                                                                                 |                  |                                      |
| Dashboard                      | App registrations                                                                                                    |                  |                                      |
| All services                   | + New application registration 🗮 Endpoints 🗙 Troubleshoot                                                                     |                  |                                      |
| Azure Active Directory         | cupart The preview experience for App registrations is available. Click this banner to launch the preview experience. $	imes$ |                  |                                      |
| Lusers                         | Search by nome or AppID All apps                                                                                              |                  |                                      |
| Enterprise applications        | DISPLAY NAME                                                                                                    | APPLICATION TYPE | APPLICATION ID                       |
|                                | box Box                                                                                                    | Web app / API    | c51f9881-29bb-4dd2-9f82-a557ec9fa51f |
|                                | in LinkedIn                                                                                                    | Web app / API    | 9c1d4ea2-2932-44a0-bb54-365415565c90 |
|                                | BrowserStack                                                                                                    | Web app / API    | addc787f-8388-4473-b4ad-d246db8b63b4 |
|                                | y Twitter                                                                                                    | Web app / API    | d9176b9d-fb6c-4c42-9f84-0461a5b828c3 |
|                                | Microsoft Assessments                                                                                                    | Web app / API    | 9c85b37d-2bca-467f-9414-6ac2e178bc0b |
| -                              | Salesforce                                                                                                    | Web app / API    | b2a78d20-b828-4544-9e4a-9b47d41f6c34 |

2. Click on the **Microsoft Assessment** Application to open it and click on **"View API Permissions"**.

### 🔣 Microsoft Assessments 👒

| ₽ Search (Ctrl+/) «               | 📋 Delete                                                                               |
|-----------------------------------|----------------------------------------------------------------------------------------|
| Overview                          | Display name : Microsoft Assessments                                                   |
| 🗳 Quickstart                      | Application (client) ID : 37eafab7-52e8-4a36-831d-476be9692ff8                         |
| 💉 Integration assistant (preview) | Directory (tenant) ID : d653437e-8de6-4fcd-bf06-3a43e3d99ee4                           |
| Manage                            | Object ID : 480b610d-63eb-49ff-af62-5750847b2ba3                                       |
| 🧮 Branding                        |                                                                                        |
| Authentication                    | Welcome to the new and improved App registrations. Looking to learn how it's changed f |
| 📍 Certificates & secrets          |                                                                                        |
| Token configuration               | Call APIs                                                                              |
| - API permissions                 |                                                                                        |
| 🙆 Expose an API                   |                                                                                        |
| n Owners                          |                                                                                        |
| Roles and administrators (Previe  |                                                                                        |
| 11 Manifest                       | Build more powerful apps with rich user and business data                              |
| Support + Troubleshooting         | from Microsoft services and your own company's data<br>sources.                        |
| Troubleshooting                   | View API permissions                                                                   |

3. Under configured permissions in the middle of the page, click on "**Add a permission**" button, on the right pane select "**SharePoint**" under the Microsoft APIs tab.

| 🕞 Microsoft Assessme                | nts   API permissions                      | \$           |                                                            |                             |                              |        |
|-------------------------------------|--------------------------------------------|--------------|------------------------------------------------------------|-----------------------------|------------------------------|--------|
| ✓ Search (Ctrl+/) «                 | 🕐 Refresh                                  |              |                                                            |                             |                              |        |
| Overview                            | Confirmed a continuit of                   |              |                                                            |                             |                              |        |
| 🗳 Quickstart                        | Applications are authorized to call APIs w | hen they are | granted permissions by users (admins as part of the conser | t process. The list of conf | icured permissions should in | cluda  |
| 💉 Integration assistant (preview)   | all the permissions the application needs  | Learn more a | about permissions and consent                              | r process. The list of com  | igurea permissions should in | cruore |
| Manage                              | + Add a permission Grant                   | admin conse  | nt for Contoso                                             |                             |                              |        |
| 🔜 Branding                          | API / Permissions name                     | Туре         | Description                                                | Admin consent req           | Status                       |        |
| Authentication                      | ✓ Microsoft Graph (18)                     |              |                                                            |                             |                              |        |
| Certificates & secrets              | AccessReview.Read.All                      | Application  | Read all access reviews                                    | Yes                         | 🥝 Granted for Contoso        |        |
| Token configuration                 | AdministrativeUnit.Read.All                | Application  | Read all administrative units                              | Yes                         | 🥝 Granted for Contoso        |        |
| <ul> <li>API permissions</li> </ul> | AuditLog.Read.All                          | Application  | Read all audit log data                                    | Yes                         | 🥑 Granted for Contoso        |        |
| Expose an API                       | Directory.Read.All                         | Application  | Read directory data                                        | Yes                         | 🤣 Granted for Contoso        |        |
| Owners                              | Group.Read.All                             | Application  | Read all groups                                            | Yes                         | 🥑 Granted for Contoso        |        |
| Roles and administrators (Preview)  | IdentityProvider.Read.All                  | Application  | Read identity providers                                    | Yes                         | 🤣 Granted for Contoso        |        |
| 11 Manifest                         | IdentityRiskEvent.Read.All                 | Application  | Read all identity risk event information                   | Yes                         | 🤣 Granted for Contoso        |        |
| Support + Troubleshooting           | IdentityRiskyUser.Read.All                 | Application  | Read all identity risky user information                   | Yes                         | 🤣 Granted for Contoso        |        |
| // Troubleshooting                  | IdentityUserFlow.Read.All                  | Application  | Read all identity user flows                               | Yes                         | Sranted for Contoso          |        |
| New support request                 | Organization.Read.All                      | Application  | Read organization information                              | Yes                         | 🥑 Granted for Contoso        |        |
|                                     | Policy.Read.All                            | Application  | Read your organization's policies                          | Yes                         | 🥑 Granted for Contoso        |        |
|                                     | Reports.Read.All                           | Application  | Read all usage reports                                     | Yes                         | 🤡 Granted for Contoso        |        |
|                                     | RoleManagement.Read.Directo                | Application  | Read all directory RBAC settings                           | Yes                         | 🥑 Granted for Contoso        |        |
|                                     | SecurityActions.Read.All                   | Application  | Read your organization's security actions                  | Yes                         | 🥑 Granted for Contoso        |        |
|                                     | SecurityEvents.Read.All                    | Application  | Read your organization's security events                   | Yes                         | 🤡 Granted for Contoso        |        |
|                                     | Sites.Read.All                             | Application  | Read items in all site collections (preview)               | Yes                         | Granted for Contoso          |        |
|                                     | TrustFrameworkKeySet.Read.A                | Application  | Read trust framework key sets                              | Yes                         | Sranted for Contoso          |        |
|                                     | User.Read.All                              | Application  | Read all users' full profiles                              | Yes                         | 🤡 Granted for Contoso        |        |

| Dashboard > App registr                      | rations >                                                                                                 |                                                                                                    |                                                                              | Request API permission                                                                                                    | ns                                                                                               |                                                                                 |
|----------------------------------------------|----------------------------------------------------------------------------------------------------|----------------------------------------------------------------------------------------------------|------------------------------------------------------------------------------|----------------------------------------------------------------------------------------------------|--------------------------------------------------------------------------------------------------|---------------------------------------------------------------------------------|
| ×                                            | Microsoft Assessme                                                                                        | ents   API permissions                                                                                                 | \$                                                                           | Select an API                                                                                                    |                                                                                                  |                                                                                 |
|                                              |                                                                                                    | 🕐 Refresh                                                                                                    |                                                                              | Microsoft APIs APIs my organizatio                                                                                                    | n uses My APIs                                                                                   |                                                                                 |
|                                              | <ul> <li>Overview</li> <li>Quickstart</li> <li>Integration assistant (preview)</li> <li>Manage</li> </ul> | Configured permissions<br>Applications are authorized to call APIs in<br>all the permissions the application need:<br> | when they are granted p<br>s. Learn more about per<br>t admin consent for Co | Commonly used Microsoft APIs           Microsoft Graph           Take advantage of the treem           Access Azure AD, Excel, Intuiningle endpoint. | rendous amount of data in Office 365, Enterprise<br>une, Outlook/Exchange, OneDrive, OneNote, Sh | e Mobility + Security, and Windows 10.<br>arePoint, Planner, and more through a |
| Certificates & secrets                       | Branding                                                                                                  | API / Permissions name                                                                                                 | Type Descrip                                                                 |                                                                                                    |                                                                                                  |                                                                                 |
| <ul> <li>Current</li> <li>Current</li> </ul> | Authentication     Certificates & secrets                                                                 | ✓ Microsoft Graph (18)<br>AccessReview.Read.All                                                                        | Application Read al                                                          | Azure Rights Management<br>Services                                                                                                    | Azure Service Management                                                                         | Data Export Service for<br>Microsoft Dynamics 365                               |
|                                              | III Token configuration                                                                                   | AdministrativeUnit.Read.All                                                                                            | Application Read al                                                          | Allow validated users to read and write<br>protected content                                                                                         | Programmatic access to much of the<br>functionality available through the Azure                  | Export data from Microsoft Dynamics<br>CRM organization to an external          |
|                                              |                                                                                                    | AuditLog.Read.All                                                                                                    | Application Read al                                                          |                                                                                                    | portal                                                                                           | destination                                                                     |
|                                              | Expose an API                                                                                             | Directory.Read.All                                                                                                    | Application Read d                                                           |                                                                                                    |                                                                                                  |                                                                                 |
|                                              | R Owners                                                                                                  | Group.Read.All                                                                                                    | Application Read al                                                          | oço Dynamics 365 Business Central                                                                                                    | Dynamics CRM                                                                                     | Flow Service                                                                    |
| -                                            | Roles and administrators (Preview)                                                                        | IdentityProvider.Read.All                                                                                              | Application Read ic                                                          | Programmatic access to data and                                                                                                    | Access the capabilities of CRM business                                                          | Embed flow templates and manage flows                                           |
|                                              | Manifest                                                                                                  | IdentityRiskEvent.Read.All                                                                                             | Application Read al                                                          | Central                                                                                                    | software and EKP systems                                                                         |                                                                                 |
|                                              | Support + Troubleshooting                                                                                 | IdentityRiskyUser.Read.All                                                                                             | Application Read al                                                          |                                                                                                    |                                                                                                  |                                                                                 |
|                                              | Troubleshooting                                                                                           | IdentityUserFlow.Read.All                                                                                              | Application Read al                                                          | (E) latera                                                                                                    | 1 044 265 Manual ABI-                                                                            | D or Mate                                                                       |
|                                              | 2 New support request                                                                                     | Organization.Read.All                                                                                                  | Application Read o                                                           | Programmatic access to Intune data                                                                                                    | Betrieve information about user admin                                                            | Create and manage notes lists pictures                                          |
|                                              |                                                                                                    | Policy.Read.All                                                                                                    | Application Read ye                                                          |                                                                                                    | system, and policy actions and events<br>from Office 365 and Azure AD activity                   | files, and more in OneNote notebooks                                            |
|                                              |                                                                                                    | Reports.Read.All                                                                                                    | Application Read al                                                          |                                                                                                    | logs                                                                                             |                                                                                 |
|                                              |                                                                                                    | RoleManagement.Read.Direct                                                                                             | Application Read al                                                          |                                                                                                    |                                                                                                  |                                                                                 |
|                                              |                                                                                                    | SecurityActions.Read.All                                                                                               | Application Read ye                                                          | Power BI Service                                                                                                    | SharePoint                                                                                       | Skype for Business                                                              |
|                                              |                                                                                                    | SecurityEvents.Read.All                                                                                                | Application Read ye                                                          | Programmatic access<br>to Dashboard resources such                                                                                                   | Interact remotely with SharePoint data                                                           | Integrate real-time presence, secure<br>messaging, calling, and conference      |
|                                              |                                                                                                    | Sites.Read.All                                                                                                    | Application Read it                                                          | as Datasets, Tables, and Rows in Power Bl                                                                                                    |                                                                                                  | capabilities                                                                    |
|                                              |                                                                                                    | TrustFrameworkKeySet.Read.A                                                                                            | Application Read tr                                                          |                                                                                                    |                                                                                                  |                                                                                 |
|                                              |                                                                                                    | User.Read.All                                                                                                    | Application Read al                                                          | Yammer                                                                                                    |                                                                                                  |                                                                                 |
|                                              |                                                                                                    |                                                                                                    |                                                                              | <b>T</b>                                                                                                    |                                                                                                  |                                                                                 |

4. Select "**Application permissions**" for the type of permissions, this should open bottom part with list of permissions to select.

| Dashboard > App registra | tions >                                  |                                                                    |                                            | Request API permissions                                                                                                    |
|--------------------------|------------------------------------------|--------------------------------------------------------------------|--------------------------------------------|----------------------------------------------------------------------------------------------------|
| ×                        | ᢖ Microsoft Assessme                     | ents   API permissions                                             | \$                                         |                                                                                                    |
|                          | Search (Ctrl+/)     «                    | 🕐 Refresh                                                          |                                            | SharePoint https://microsoft.sharepoint-df.com/ Docs p <sup>a</sup>                                                                                                    |
|                          | Quickstart                               | Configured permissions<br>Applications are authorized to call APIs | when they are grante                       | SharePoint APIs are available via the Microsoft Graph API. You may want to consider using Microsoft Graph instead.                                                              |
|                          | ✓ Integration assistant (preview) Manage | all the permissions the application need Add a permission Gran     | s. Learn more about<br>t admin consent for | er<br>What type of permissions does your application require?                                                                                                    |
| Certificates & secrets   | Branding                                 | API / Permissions name                                             | Type Des                                   | Delegated permissions Application permissions Your application needs to access the API as the signed-in user. Your application runs as a background service or daemon without a |
| 🕑 Current                | Authentication                           | Microsoft Graph (18)                                               |                                            | signed-in user.                                                                                                    |
| 🕑 Current                | 🕈 Certificates & secrets                 | AccessReview.Read.All                                              | Application Read                           | al                                                                                                    |
|                          | Token configuration                      | AdministrativeUnit.Read.All                                        | Application Read                           | al                                                                                                    |
|                          | API permissions                          | AuditLog.Read.All                                                  | Application Read                           | al                                                                                                    |
|                          | <ul> <li>Expose an API</li> </ul>        | Directory.Read.All                                                 | Application Read                           | di                                                                                                    |
|                          | R Owners                                 | Group.Read.All                                                     | Application Read                           | al                                                                                                    |

5. Select "**Sites.FullControl.All**" option and click on the "Add permissions" button on the bottom. You should receive notification that updating permissions.

| Dashboard > App registra | itions >                                                                 |                                                                                                    |                                                     |                                  | Request API permissions                                                                                                    |                                                                                                    | $\times$ |
|--------------------------|--------------------------------------------------------------------------|----------------------------------------------------------------------------------------------------|-----------------------------------------------------|----------------------------------|----------------------------------------------------------------------------------------------------|----------------------------------------------------------------------------------------------------|----------|
| ×                        | Microsoft Assessme     Search (Ctrl+/)     «                             | ents   API permissions                                                                                                    | \$                                                  |                                  | C All APIs                                                                                                    |                                                                                                    |          |
|                          | Overview     Quickstart     Integration assistant (preview) Manage       | Configured permissions<br>Applications are authorized to call APIs w<br>all the permissions the application needs<br>+Add a permission Grant | /hen they are g<br>. Learn more at<br>admin consen/ | ranted p<br>cout per<br>t for Co | What type of permissions does your application require?<br>Delegated permissions<br>Your application needs to access the API as the signed-in user. | Application permissions<br>Your application runs as a background service or daemon without a<br>signed-in user. | ]        |
| Certificates & secrets   | Branding Authentication                                                  | API / Permissions name                                                                                                    | Туре                                                | Descrip                          | Select permissions Type to search                                                                                                    | expan                                                                                                    | d all    |
| Current                  | Certificates & secrets                                                   | AccessReview.Read.All                                                                                                    | Application                                         | Read al                          | Permission<br>V Sites (2)                                                                                                    | Admin consent required                                                                                          |          |
| •                        | API permissions                                                          | AdministrativeUnit.Read.All AuditLog.Read.All                                                                                                | Application<br>Application                          | Read al                          | Sites.FullControl.All<br>Have full control of all site collections ①                                                                                | Yes                                                                                                    |          |
|                          | <ul> <li>Expose an API</li> <li>Owners</li> </ul>                        | Directory.Read All<br>Group.Read.All                                                                                                    | Application<br>Application                          | Read di<br>Read al               | Sites.Manage.All<br>Read and write items and lists in all site collections ()                                                                       | Yes                                                                                                    |          |
|                          | <ul> <li>Roles and administrators (Preview)</li> <li>Manifest</li> </ul> | IdentityProvider.Read.All                                                                                                    | Application<br>Application                          | Read id<br>Read al               | Sites.Read.All     Read items in all site collections ()     Sites.ReadWrite.All                                                                    | Yes                                                                                                    |          |
|                          | Support + Troubleshooting                                                | IdentityRiskyUser.Read.All                                                                                                    | Application                                         | Read al                          | Read and write items in all site collections      TermStore (1)                                                                                     | Yes                                                                                                    |          |
|                          | New support request                                                      | Organization Read All                                                                                                    | Application                                         | Read or                          | Read managed metadata ①                                                                                                    | Yes                                                                                                    |          |
|                          |                                                                          | Policy/Read.All<br>Reports.Read.All                                                                                                    | Application<br>Application                          | Read yo                          | TermStore.ReadWrite.All<br>Read and write managed metadata ()                                                                                       | Yes                                                                                                    |          |
|                          |                                                                          | RoleManagement.Read.Directo<br>SecurityActions.Read.All                                                                                      | Application<br>Application                          | Read al                          | User.Read.All<br>Read user profiles ()                                                                                                    | Ves                                                                                                    |          |
|                          |                                                                          | SecurityEvents.Read.All<br>Sites.Read.All                                                                                                    | Application<br>Application                          | Read yo                          | User.ReadWrite.All<br>Read and write user profiles ③                                                                                                | Yes                                                                                                    |          |
|                          |                                                                          | TrustFrameworkKeySet.Read.A<br>User.Read.All                                                                                                 | Application<br>Application                          | Read tr<br>Read a                | Add permissions Discard                                                                                                    |                                                                                                    |          |
| 4                        |                                                                          |                                                                                                    |                                                     |                                  |                                                                                                    |                                                                                                    |          |

 Since this permission requires Admin consent, scroll to the top of the screen, and click the "Grant admin consent" button on the middle. Ensure to click the confirmation prompt "Yes" for granting admin consent.

| Dashboard > App registr | rations >                                                                                                 |                                      |                                               |                                                                                                    |                                                           |                               |          |                                   |
|-------------------------|----------------------------------------------------------------------------------------------------|--------------------------------------|-----------------------------------------------|----------------------------------------------------------------------------------------------------|-----------------------------------------------------------|-------------------------------|----------|-----------------------------------|
| ×                       | <sub> -</sub> Microsoft Assessme                                                                          | ents   API permissions               | \$                                            |                                                                                                    |                                                           |                               |          |                                   |
|                         | 🔎 Search (Ctrl+/) «                                                                                       | 🕐 Refresh                            |                                               |                                                                                                    |                                                           |                               |          |                                   |
|                         | <ul> <li>Querview</li> <li>Quickstart</li> <li>integration assistant (preview)</li> <li>Manage</li> </ul> | Do you want to grant consent for the | e requested p<br>men mey are<br>5. Learn more | permissions for all accounts in Contoso? This will upd<br>granted permissions by usersy earning as part or une cons<br>about permissions and consent | ate any existing admin or<br>enc process. The list of con | onsent records this applicati | on alrea | ady has to match what is listed b |
| Certificates & secrets  | 🔤 Branding                                                                                                | + Add a permission Grant             | admin conse                                   | ant for Contoso                                                                                                    |                                                           |                               |          |                                   |
| 💙 Current               | Authentication                                                                                            |                                      |                                               |                                                                                                    |                                                           |                               |          |                                   |
| 💙 Current               | Certificates & secrets                                                                                    | API / Permissions name               | Туре                                          | Description                                                                                                    | Admin consent req                                         | Status                        |          |                                   |
|                         | Token configuration                                                                                       | ✓ Microsoft Graph (18)               |                                               |                                                                                                    |                                                           |                               |          |                                   |
|                         | <ul> <li>API permissions</li> </ul>                                                                       | AccessReview.Read.All                | Application                                   | Read all access reviews                                                                                                    | Yes                                                       | Granted for Contoso           |          |                                   |
|                         | 🙆 Expose an API                                                                                           | AdministrativeUnit.Read.All          | Application                                   | Read all administrative units                                                                                                    | Yes                                                       | 🥝 Granted for Contoso         |          |                                   |
|                         | E Owners                                                                                                  | AuditLog.Read.All                    | Application                                   | Read all audit log data                                                                                                    | Ves                                                       | 🔮 Granted for Contoso         |          |                                   |
|                         | Roles and administrators (Preview)                                                                        | Directory.Read.All                   | Application                                   | Read directory data                                                                                                    | Yes                                                       | 🥑 Granted for Contoso         |          |                                   |
|                         | Manifest                                                                                                  | Group Read All                       | Application                                   | Read all groups                                                                                                    | Yes                                                       | Granted for Contoso           |          |                                   |
|                         | Support + Troubleshooting                                                                                 | IdentityProvider.Read.All            | Application                                   | Read identity providers                                                                                                    | Yes                                                       | 🤣 Granted for Contoso         |          |                                   |
|                         | A Techlochestics                                                                                          | IdentityRiskEvent.Read.All           | Application                                   | Read all identity risk event information                                                                                                    | Yes                                                       | Granted for Contoso           |          |                                   |
|                         | Iroubleshooting                                                                                           | IdentityRiskyUser.Read.All           | Application                                   | Read all identity risky user information                                                                                                    | Yes                                                       | Ø Granted for Contoso         |          |                                   |
|                         | <ul> <li>New support request</li> </ul>                                                                   | IdentityUserFlow.Read.All            | Application                                   | Read all identity user flows                                                                                                    | Yes                                                       | 🥝 Granted for Contoso         |          |                                   |
|                         |                                                                                                    | Organization.Read.All                | Application                                   | Read organization information                                                                                                    | Yes                                                       | 🥝 Granted for Contoso         |          |                                   |
|                         |                                                                                                    | Policy.Read.All                      | Application                                   | Read your organization's policies                                                                                                    | Yes                                                       | 🥝 Granted for Contoso         |          |                                   |
|                         |                                                                                                    | Reports Read All                     | Application                                   | Read all usage reports                                                                                                    | Yes                                                       | 🥑 Granted for Contoso         |          |                                   |
|                         |                                                                                                    | RoleManagement.Read.Direct           | Application                                   | Read all directory RBAC settings                                                                                                    | Yes                                                       | 🥑 Granted for Contoso         |          |                                   |
|                         |                                                                                                    | SecurityActions.Read.All             | Application                                   | Read your organization's security actions                                                                                                    | Yes                                                       | 🥑 Granted for Contoso         |          |                                   |
|                         |                                                                                                    | SecurityEvents Read.All              | Application                                   | Read your organization's security events                                                                                                    | Yes                                                       | 🥑 Granted for Contoso         |          |                                   |
|                         |                                                                                                    | Sites Read All                       | Application                                   | Read items in all site collections (preview)                                                                                                    | Yes                                                       | 🧭 Granted for Contoso         |          |                                   |
|                         |                                                                                                    |                                      |                                               |                                                                                                    |                                                           |                               |          |                                   |

- 7. If you need to remove this permission after the assessment run is complete, you can certainly remove it, but any later runs will not report classic workflows.
- 8. To revoke admin consent "**Sites.FullControl.All**" permissions, within API permissions, scroll to bottom under SharePoint category of permissions, select the ellipsis(...) on the right corresponding to "**Sites.FullControl.All**" and click "**Revoke admin consent**" and confirm

### prompt "Yes, remove".

| <ul> <li>evene</li> <li>evene</li> &lt;</ul> |             | ✓ Search (Ctrl+/) «                                                     | 🕐 Refresh                                                                                                    |                                                          |                                                                                                    |                          |                                                                                                    |                                                                         |
|----------------------------------------------------------------------------------------------------|-------------|-------------------------------------------------------------------------|----------------------------------------------------------------------------------------------------|----------------------------------------------------------|----------------------------------------------------------------------------------------------------|--------------------------|----------------------------------------------------------------------------------------------------|-------------------------------------------------------------------------|
| Image:       Image:                                                                                                    |             | Overview                                                                | <ol> <li>Successfully granted admin consent</li> </ol>                                                                | for the request                                          | ted permissions.                                                                                                    |                          |                                                                                                    |                                                                         |
| Image       Auditing feed.Al       Apploation       Red all adds tog data       Vis       Ounset for Campo       Image         Image       Diversity field.Al       Apploation       Red diversity glas.Al       Vis       Ounset for Campo       Image         Image       Diversity field.Al       Apploation       Red diversity glas.Al       Vis       Ounset for Campo       Image         Image       Diversity field.Al       Apploation       Red diversity glas.Al       Vis       Ounset for Campo       Image         Image       Diversity field.Al       Apploation       Red diversity glas.Al       Vis       Ounset for Campo       Image         Image       Diversity field.Al       Apploation       Red diversity glas.Al       Apploation       Red diversity glas.Al       Image       Diversity field.Al       Image       Diversity field.Al       Image       Diversity field.Al       Diversity field.Al       Apploation       Red diversity field.Al       Diversity field.Al       Diversity field.Al       Diversity field.Al       Diversity field.Al       Diversity field.Al       Apploation       Red over organization policie       Vis       Diversity field.Al       Diversity field.Al       Diversity field.Al       Diversity field.Al       Diversity field.Al       Diversity field.Al       Diversity field.Al       Diversity field.Al                                                                                                    |             | <ul> <li>Quickstart</li> <li>Interration assistant (nreview)</li> </ul> | AdministrativeUnit.Read.All                                                                                           | Application                                              | Read all administrative units                                                                                                    | Yes                      | Granted for Contoso                                                                                                    |                                                                         |
| Image       Descent facility       Appleation       Read directory data       Vis       Descent facility       Image         Image       Descent facility       Appleation       Read directory data       Vis       Descent facility       Image         Image       Descent facility       Provide and Appleation       Read directory data       Vis       Descent facility       Image         Image       Descent facility       Provide and Appleation       Read directory data       Vis       Descent facility       Image         Image       Descent facility       Provide and Appleation       Read al directory information       Vis       Descent facility       Descent facility         Image       Descent facility       Provide and Appleation       Read al directory information       Vis       Descent facility       Descent facility       Provide and Appleation       Read oper operation information       Vis       Descent facility       Descent facility       Provide and Appleation       Read oper operation information       Vis       Descent facility       Descent facility       Provide and Appleation       Read oper operation information       Vis       Descent facility       Descent facility       Provide and Provide and Provide and Provide and Provide and Provide and Provide and Provide and Provide and Provide and Provide and Provide and Provide and Provide and Provide and Provide and Provide and Provi                                                                                                    |             | · · · · · · · · · · · · · · · · · · ·                                   | AuditLog.Read All                                                                                                    | Application                                              | Read all audit log data                                                                                                    | Yes                      | 🥝 Granted for Contoso                                                                                                    |                                                                         |
| Image       Grange       Grange       Vis       Contrast of Contrast       Image         Image       Grange       Grange       Vis       Contrast of Contrast       Image         Image       Grange       Grange       Grange       Vis       Contrast of Contrast       Image         Image       Grange       Grange                                                                                                    |             | Manage                                                                  | Directory Read All                                                                                                    | Application                                              | Read directory data                                                                                                    | Yes                      | Granted for Contoso                                                                                                    |                                                                         |
| • Altheticulation           • Altheticulation           • Second for a factor             • Altheticulation           • Second           • Second             • Second           • Second           • Second           • Second           • Second           • Second         • Second         • Second         • Second         • Second         • Second         • Second         • Second         • Second         • Second         • Second         • Second         • Second         • Second         • Second         • Second         • Seco                                                                                                    | secrets     | Branding                                                                | Group.Read.All                                                                                                    | Application                                              | Read all groups                                                                                                    | Yes                      | 🥝 Granted for Contoso                                                                                                    |                                                                         |
| Sectionale & across                                                                                                    |             | Authentication                                                          | IdentityProvider.Read.All                                                                                             | Application                                              | Read identity providers                                                                                                    | Yes                      | 🥝 Granted for Contoso                                                                                                    |                                                                         |
| Weinschultung       Sterne derbindent       Sterne derbindent       Sternederbindent       Sterne derbindent       Sterne                                                                                                    |             | Certificates & secrets                                                  | IdentityRiskEvent.Read.All                                                                                            | Application                                              | Read all identity risk event information                                                                                                    | Yes                      | 🥝 Granted for Contoso                                                                                                    |                                                                         |
| All parameters       All parameters         W Dorse       Application Read All Application Read All application Read programmeters information       Vision         W Dorse       Contract       Contract         W Dorse       Contract       Contract         W Dorse       Contract       Contract Contract         W Dorse       Contract       Contract         W Dorse       Contract       Contract Contract         W Dorse       Contract Contract       Contract Contract         W Dorse       Contract Contract       Contract Contract         W Dorse       Contract Contract       Contract Contract         W Dorse       Contract Contract       Contract Contract         W Dorse       Contract Contract       Contract Contract         W Dorse       Contract Contract       Contract Contract         W Dorse       Contract Contract       Contract Contract         W Dorse       Contract Contract       Contract Contract         W Dorse       Contract Contract       Contract Contract         W Dorse       Contract Contract       Contract Contract         W Dorse       Contract Contract       Contract Contract         W Dorse       Contract Contract       Contreat Contract         W Dorse                                                                                                    |             | Token configuration                                                     | IdentityRiskyUser.Read.All                                                                                            | Application                                              | Read all identity risky user information                                                                                                    | Yes                      | 🥝 Granted for Contoso                                                                                                    |                                                                         |
| Departed Nor Carteso     Provide Add Application Read all sugger sports     Construction     Provide Add Application Read all sugger sports     Construction     Construction     Construct               |             | API permissions                                                         | IdentityUserFlow.Read.All                                                                                             | Application                                              | Read all identity user flows                                                                                                    | Yes                      | 🥝 Granted for Contoso                                                                                                    |                                                                         |
| <ul> <li>Nordel Society Control Society Control Society C</li></ul>    |             | Call Expose an API                                                      | Organization.Read.All                                                                                                 | Application                                              | Read organization information                                                                                                    | Yes                      | 🤣 Granted for Contoso                                                                                                    |                                                                         |
| <ul> <li>Andre and dominatives (prevent)</li> <li>Application Keed all vage reports</li> <li>Visit</li> <li>Support + Troubleholdering</li> <li>Troubleholdering</li> <li>Troubleholdering</li> <li>Troubleholdering</li> <li>Troubleholdering</li> <li>Troubleholdering</li> <li>Troubleholdering</li> <li>Troubleholdering</li> <li>Standard Application Keed all vage reports</li> <li>Visit</li> <li>Standard Application Keed all objects (preview)</li> <li>Visit</li> <li>Standard Application Keed all vage reports</li> <li>Visit</li> <li>Standard Application Keed all vage reports</li> <li>Visit</li> <li>Standard Application Keed all vage reports</li> <li>Visit</li> <li>Standard Application Keed all vage reports</li> <li>Visit</li> <li>Standard Application Keed all vage reports</li> <li>Visit</li> <li>Standard Application Keed all vage reports</li> <li>Visit</li> <li>Standard Application Keed all vage reports</li> <li>Visit</li> <li>Standard Application Keed all vage reports</li> <li>Visit</li> <li>Standard Application Keed all vage reports</li> <li>Visit</li> <li>Standard Application Keed all vage reports</li> <li>Visit</li> <li>Standard Application Keed all vages</li> <li>Visit</li> <li>Standard Visit</li> <li>Standard Application Keed all vages</li> <li>Visit</li> <li>Standard Visit</li> <li>Standard Visit</li> <li>Application Keed all vages</li> <li>Visit</li> <li>Standard Visit</li> <li>Standard Visit</li> <li>Standard Visit</li> <li>Standard Visit</li> <li>Standard Visit</li> <li>Visit</li> <li>Standard Visit</li> <li>Standard Visit</li> <li>Visit</li> <li>Standard Visit</li> <li>Standard Visit</li> <li>Standard Visit</li> <li>Standard Visit</li> <li>Standard Visit</li> <li>Standard Visit</li> <li>Standard Visit</li> <li>Standard Visit</li> <li>Standard Visit</li> <li>S</li></ul>                                                                                                    |             | Conners                                                                 | Policy.Read.All                                                                                                    | Application                                              | Read your organization's policies                                                                                                    | Yes                      | 🥝 Granted for Contoso                                                                                                    |                                                                         |
| Image: Support request       Markets:         Image: Support request       Interformation Stack III Application:       Respiration:       No         Image: Support request       Interformation Stack III Application:       Respiration:       No         Image: Support request       Interformation Stack III Application:       Respiration:       No         Image: Support request       Image: Support request       No       Image: Support request       No         Image: Support request       Image: Support request       No       Image: Support request       No         Image: Support request       Image: Support request       No       Image: Support request       No         Image: Support request       Image: Support request       No       Image: Support request       No       Image: Support request       Image: Support request       No         Image: Support request       Image: Support request       No       Image: Support request       No       Image: Support request       No         Image: Support request       Image: Support request       Application:       Respiration:       No       Image: Support request       No         Image: Support request       Application:       Respiration:       No       Image: Support request       No       Image: Support request       No         Im                                                                                                    |             | <ul> <li>Roles and administrators (Preview)</li> </ul>                  | Reports.Read.All                                                                                                    | Application                                              | Read all usage reports                                                                                                    | Yes                      | Ø Granted for Contoso                                                                                                    |                                                                         |
| Support * Traditationstring <pre>             searchylications:Need.41 Application: Read your organization's socially actions:              vis:</pre>                                                                                                    |             | Manifest                                                                | RoleManagement.Read.Direct                                                                                            | Application                                              | Read all directory RBAC settings                                                                                                    | Yes                      | 🥝 Granted for Contoso                                                                                                    |                                                                         |
| Image: Translation of the support request       1       1       0       0       0       0       0       0       0       0       0       0       0       0       0       0       0       0       0       0       0       0       0       0       0       0       0       0       0       0       0       0       0       0       0       0       0       0       0       0       0       0       0       0       0       0       0       0       0       0       0       0       0       0       0       0       0       0       0       0       0       0       0       0       0       0       0       0       0       0       0       0       0       0       0       0       0       0       0       0       0       0       0       0       0       0       0       0       0       0       0       0       0       0       0       0       0       0       0       0       0       0       0       0       0       0       0       0       0       0       0       0       0       0       0       0<                                                                                                    |             | Support + Troubleshooting                                               | SecurityActions Read.All                                                                                              | Application                                              | Read your organization's security actions                                                                                                    | Yes                      | 🥑 Granted for Contoso                                                                                                    |                                                                         |
| New support request          Stan AnaLAL       Application       Red Rems in all site collections (preview)       Vis       Connect for Cartass       Implication         Toutformework (SpiceRenALA)       Application       Red Rums in all site collections       Vis       Connect for Cartass       Implication         Toutformework (Right Cartass)       Vis       Connect for Cartass       Implication       Red Rums in all site collections       Vis       Connect for Cartass       Implication         Vis/Number (R)       Application       Red Rums in all site collections       Vis       Connect for Cartass       Implication         Stan AnaLAL       Application       Red Rums in all site collections       Vis       Connect for Cartass       Implication         Stan AnaLAL       Application       Red Rums in all site collections       Vis       Connect for Cartass       Implication         Touristic for Cartass       Vis       Connect for Cartass       Vis       Connect for Cartass       Implication         Touristic for Cartass       Vis       Connect for Cartass       Vis       Connect for Cartass       Implication         Touristic for Cartass       Vis       Connect for Cartass       Vis       Connect for Cartass       Implication         Touristic for Cartass       Vis       Connect for Cartass       Vis                                                                                                    |             | P Troubleshooting                                                       | SecurityEvents Read All                                                                                               | Application                                              | Read your organization's security events                                                                                                    | Yes                      | 🥝 Granted for Contoso                                                                                                    |                                                                         |
| Iver/keex/A       Application       Read bud framework key sets       Vis       © Granted for Cartisso       ***         User/keex/A       Application       Read all users full profiles       Vis       © Granted for Cartisso       ***         **/Sourchurd (R)       ***       © Granted for Cartisso       ***         ***/Sourchurd (R)       Application       Have full control of all site collections       Vis       © Granted for Cartisso       ***         ***       © Branzed All       Application       Read frame full control of all site collections       Vis       © Granted for Cartisso       ***         ***       © Granted for Cartisso       Vis       © Granted for Cartisso       ***       © Granted for Cartisso       ***         ***       © Granted for Cartisso       Vis       © Granted for Cartisso       ***       © Granted for Cartisso       ***         ***       © Granted for Cartisso       Vis       © Granted for Cartisso       ***       •       •       ****       •         ***       © Granted for Cartisso       ***       •       •       •       •       •       •       •         ***       © Granted for Cartisso       ***       •       •       •       •       •       •       •       •                                                                                                    |             | New support request                                                     | Sites.Read.All                                                                                                    | Application                                              | Read items in all site collections (preview)                                                                                                    | Yes                      | 🥝 Granted for Contoso                                                                                                    |                                                                         |
| User.Rest.Mi       Application       New full profiles       Vis       © Greened for Controls       ***         ✓ Smarbox Full       Application       Have full control of all site collections       Vis       © Greened for Controls       ***         Smarbox Full       Application       Have full control of all site collections       Vis       © Greened for Controls       ***         Smarbox Full       Application       Have full control of all site collections       Vis       © Greened for Control       ***         Termform/Exect.All       Application       Have full control of all site collections       Vis       © Greened for Control       ***         Termform/Exect.All       Application       Head Inverse premission       ***       © Greened for Control       ***         Visor Flees.All       Application       Head user portiles       Vis       © Greened for Control       ***                                                                                                    |             |                                                                         | TrustFrameworkKeySet.Read.A                                                                                           | Application                                              | Read trust framework key sets                                                                                                    | Yes                      | 🥝 Granted for Contoso                                                                                                    |                                                                         |
| Construction     Construction                    |             |                                                                         | User.Read.All                                                                                                    | Application                                              | Read all users' full profiles                                                                                                    | Yes                      | 🥑 Granted for Contoso                                                                                                    |                                                                         |
| Stern All Control All Application Have full control of all tile collections       Ves       © Gunetal for Controls         Tern All All Application Have full control of all tile collections       Ves       © Gunetal for Controls         Tern All All Application Have full control of all tile collections       Ves       © Gunetal for Controls         Tern All All Application Have full control of all tile collections       Ves       © Gunetal for Controls         Tern All All Application Have full control of all tile collections       Ves       © Gunetal for Controls         Tern All All Application Have full control of all tile collections       Ves       © Gunetal for Controls         Tern All All Application Have full control of all tile collections       Ves       © Gunetal for Controls         Tern All All Application Have full control of all tile collections       Ves       © Gunetal for Controls         Tern All All Application Have full control of all tile collections       Ves       © Gunetal for Controls         Tern All All Application Have full control of all tile collections       Ves       © Gunetal for Controls         Tern All All Application Have full control of all tile collections       Ves       © Gunetal for Controls         Tern All All Application Have full control of all tile collections       Ves       © Gunetal for Controls                                                                                                    |             |                                                                         | SharePoint (4)                                                                                                    |                                                          |                                                                                                    |                          |                                                                                                    |                                                                         |
| StessRead.Al     Application     tess in all site collections     Ves     © Guented for Contract       TeendoorsRead.Al     Application     tess in managed metadata     Ves     © Guented for Contract       User Read.Al     Application     tess in managed metadata     Ves     © Guented for Contract       User Read.Al     Application     tess in provide a service of tess     Ves     © Guented for Contract                                                                                                    |             |                                                                         | Sites-FullControl-All                                                                                                 | Application                                              | Have full control of all site collections                                                                                                    | Yes                      | 🥝 Granted for Contoso                                                                                                    |                                                                         |
| tembors/teack41     Application     tead managed metadates     ves     © Guinted for Contoso       User/feack41     Application     tead user poolles     ves     © Guinted for Contoso     +++                                                                                                    |             |                                                                         | Sites.Read.All                                                                                                    | Application                                              | Read items in all site collections                                                                                                    | Yes                      | 🤣 Granted for Contoso                                                                                                    | Remove permission                                                       |
| voer Read All Application Read user profiles ves o Granted for Controc ···· · · · · · · · · · · · · · · · ·                                                                                                     |             |                                                                         | TermStore.Read.All                                                                                                    | Application                                              | Read managed metadata                                                                                                    | Yes                      | 🤣 Granted for Contoso                                                                                                    | Revoke admin consent                                                    |
| rosoft Assessments   API permissions →                                                                                                    |             |                                                                         | User.Read.All                                                                                                    | Application                                              | Read user profiles                                                                                                    | Yes                      | 🥝 Granted for Contoso                                                                                                    |                                                                         |
|                                                                                                    | Microso     | oft Assessments   AF                                                    | UserReadAl<br>*Standard H)<br>Standard H)<br>Standard H<br>Standard H<br>UserReadAl<br>UserReadAl<br>P permissions of | Application<br>Application<br>Application<br>Application | Read all users' full profiles Have full control of all site collections Read Items in all site collections Read Items in all site collections Read user profiles | Ves<br>Ves<br>Ves<br>Ves | Granted for Contose     Granted for Contose     Granted for Contose     Granted for Contose     Granted for Contose     Granted for Contose | Tencie permisión<br>Rencie administrativa<br>Rencie administrativa<br>T |
|                                                                                                    | n (Ctrl+/)  | « 💍 Refre                                                               | sh                                                                                                    |                                                          |                                                                                                    |                          |                                                                                                    |                                                                         |
| trl+/) « 🖒 Refresh                                                                                                    |             |                                                                         |                                                                                                    |                                                          |                                                                                                    |                          |                                                                                                    |                                                                         |
| tri+/) « 🕐 Refresh                                                                                                    | lew         | Revoke                                                                  | admin consent                                                                                                    |                                                          |                                                                                                    |                          |                                                                                                    |                                                                         |
| tri+/) « Č Refresh<br>Revoke admin consent                                                                                                    | start       | Are you s                                                               | ure you want to revoke adm                                                                                            | in consen                                                | t for Office 365 SharePoint Online – S                                                                                                    | ites.FullControl.Al      | I for Microsoft Assessm                                                                                                    | ents?                                                                   |
| trl+/) « C) Refresh Revoke admin consent t Are you gure you want to revoke admin consent for Office 365 SharePoint Online – Sites FullControLAll for Microsoft Assessments?                                                                                                    | ation assis | itant (preview)                                                         |                                                                                                    |                                                          |                                                                                                    |                          |                                                                                                    |                                                                         |
| trl+/) « C Refresh Revoke admin consent t Are you sure you want to revoke admin consent for Office 365 SharePoint Online – Sites.FullControl.All for Microsoft Assessments? n assistant (preview)                                                                                                    |             | Yes, re                                                                 | move Cancel                                                                                                    |                                                          |                                                                                                    |                          |                                                                                                    |                                                                         |
| tri+/) « C Refresh t t n assistant (preview) Ves, remove Cancel Cancel                                                                                                    |             |                                                                         |                                                                                                    |                                                          |                                                                                                    |                          |                                                                                                    |                                                                         |
| trl+/) « C Refresh t t n assistant (preview) Cancel Cancel                                                                                                    |             |                                                                         |                                                                                                    |                                                          |                                                                                                    |                          |                                                                                                    | _                                                                       |

9. To remove "**Sites.FullControl.All**" permissions, within API permissions, scroll to bottom under SharePoint category of permissions, select the ellipsis(...) on the right corresponding to "**Sites.FullControl.All**" and click "**Remove permission**" and confirm prompt "**Yes, remove**".

<sub> 🕘</sub> Microsoft Assessments | API permissions 🛛 🖈

| P Search (Ctrl+/)                  | Refresh                              |                 |                                              |     |                                         |     |
|------------------------------------|--------------------------------------|-----------------|----------------------------------------------|-----|-----------------------------------------|-----|
| 🗄 Overview 🚯                       | Successfully granted admin consent i | for the request | ed permissions.                              |     |                                         |     |
| 🗳 Quickstart                       |                                      |                 |                                              |     |                                         |     |
| 💉 Integration assistant (preview)  | AdministrativeUnit.Read.All          | Application     | Read all administrative units                | Yes | Sranted for Contoso                     |     |
| Manage                             | AuditLog.Read.All                    | Application     | Read all audit log data                      | Yes | 📀 Granted for Contoso                   | ••• |
| Rranding                           | Directory.Read.All                   | Application     | Read directory data                          | Yes | 📀 Granted for Contoso                   | ••• |
| Authentisation                     | Group.Read.All                       | Application     | Read all groups                              | Yes | 🤡 Granted for Contoso                   |     |
| Cartification                      | IdentityProvider.Read.All            | Application     | Read identity providers                      | Yes | 📀 Granted for Contoso                   | ••• |
| Certificates & secrets             | IdentityRiskEvent.Read.All           | Application     | Read all identity risk event information     | Yes | 🤣 Granted for Contoso                   |     |
| IT loken configuration             | IdentityRiskyUser.Read.All           | Application     | Read all identity risky user information     | Yes | 📀 Granted for Contoso                   |     |
| API permissions                    | IdentityUserFlow.Read.All            | Application     | Read all identity user flows                 | Yes | 📀 Granted for Contoso                   | ••• |
| Expose an API                      | Organization.Read.All                | Application     | Read organization information                | Yes | 🔮 Granted for Contoso                   | ••• |
| 🕵 Owners —                         | Policy.Read.All                      | Application     | Read your organization's policies            | Yes | 📀 Granted for Contoso                   |     |
| Roles and administrators (Preview) | Reports.Read.All                     | Application     | Read all usage reports                       | Yes | 📀 Granted for Contoso                   |     |
| Manifest                           | RoleManagement.Read.Directo          | Application     | Read all directory RBAC settings             | Yes | 🤣 Granted for Contoso                   |     |
| Support + Troubleshooting          | SecurityActions.Read.All             | Application     | Read your organization's security actions    | Yes | 🤣 Granted for Contoso                   |     |
| // Troubleshooting                 | SecurityEvents.Read.All              | Application     | Read your organization's security events     | Yes | 🤣 Granted for Contoso                   |     |
| New support request                | Sites.Read.All                       | Application     | Read items in all site collections (preview) | Yes | 🤣 Granted for Contoso                   |     |
|                                    | TrustFrameworkKeySet.Read.A          | Application     | Read trust framework key sets                | Yes | 📀 Granted for Contoso                   |     |
|                                    | User.Read.All                        | Application     | Read all users' full profiles                | Yes | 📀 Granted for Contoso                   |     |
|                                    | ✓ SharePoint (4)                     |                 |                                              |     |                                         |     |
|                                    | Sites.FullControl.All                | Application     | Have full control of all site collections    | Yes | A Not granted for Contoso               |     |
|                                    | Sites.Read.All                       | Application     | Read items in all site collections           | Yes | Granted for Contoso                     |     |
|                                    | TermStore.Read.All                   | Application     | Read managed metadata                        | Yes | Sranted for Contoso                     |     |
|                                    | User.Read.All                        | Application     | Read user profiles                           | Yes | <ul> <li>Granted for Contoso</li> </ul> |     |

| Microsoft Assessme                                                      | ents   API permission        | ns 🖈                                                     |                                                      |                      |     |
|-------------------------------------------------------------------------|------------------------------|----------------------------------------------------------|------------------------------------------------------|----------------------|-----|
|                                                                         | 🕐 Refresh                    |                                                          |                                                      |                      |     |
| Overview                                                                | Remove permission            |                                                          |                                                      |                      |     |
| <ul> <li>Quickstart</li> <li>Integration assistant (preview)</li> </ul> | Are you sure you want to rem | ove Office 365 SharePoint Online – Sites.FullControl.All | from the configured permissions for Microsoft Assess | ments?               |     |
| Manage                                                                  | Yes, remove Cancel           |                                                          |                                                      |                      |     |
| 🚍 Drandina                                                              |                              |                                                          |                                                      |                      |     |
| ∽SharePoint (3)                                                         |                              |                                                          |                                                      |                      |     |
| Sites.Read.All                                                          | Application                  | Read items in all site collections                       | Yes                                                  | 🥑 Granted for Contos | ··· |
| TermStore.Read.All                                                      | Application                  | Read managed metadata                                    | Yes                                                  | 🥑 Granted for Contos | ··· |
| User.Read.All                                                           | Application                  | Read user profiles                                       | Yes                                                  | 🥑 Granted for Contos |     |
|                                                                         |                              |                                                          |                                                      |                      |     |

10. Ensure final permissions of the SharePoint category looks like the above permissions list after revoking and removing "**Sites.FullControl.All**" permission.

### Install Prerequisite Cmdlets

The Azure AD Preview Module is supported on the following Windows operating systems with the default version of Microsoft .NET Framework and Windows PowerShell: Windows 8.1, Windows 8, Windows 7, Windows Server 2012 R2, Windows Server 2012, or Windows Server 2008 R2.

If your computer has all the prerequisites for the installation, the module can be installed with the Install-Module cmdlet via PowerShell 5.0 or greater while Run as Administrator:

```
Set-ExecutionPolicy -ExecutionPolicy RemoteSigned
Install-Package Microsoft.Graph -Version 3.20.0
Install-Module SharePointPnPPowerShellOnline -Verbose -AllowClobber -Force
```

### Setting up the SharePoint Online Assessment

### With the enabled MFA account

On the designated data collection machine, complete the following:

1. Create the working directory for the Assessment data. i.e. C:\SPOAssessment

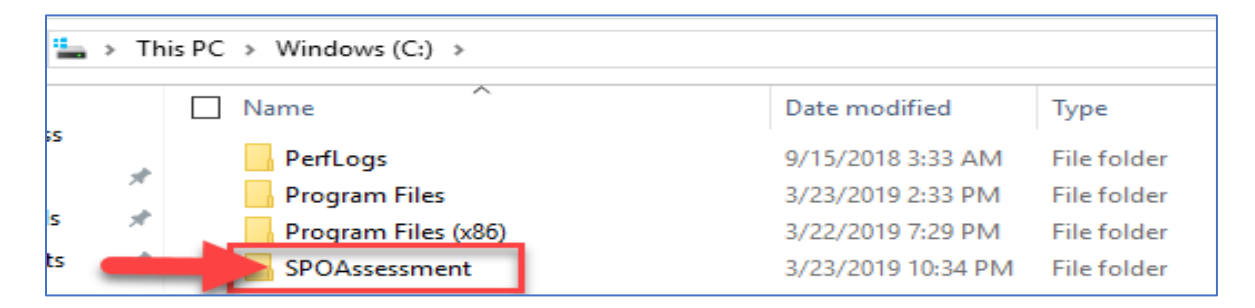

2. Open the Windows PowerShell command prompt as an Administrator

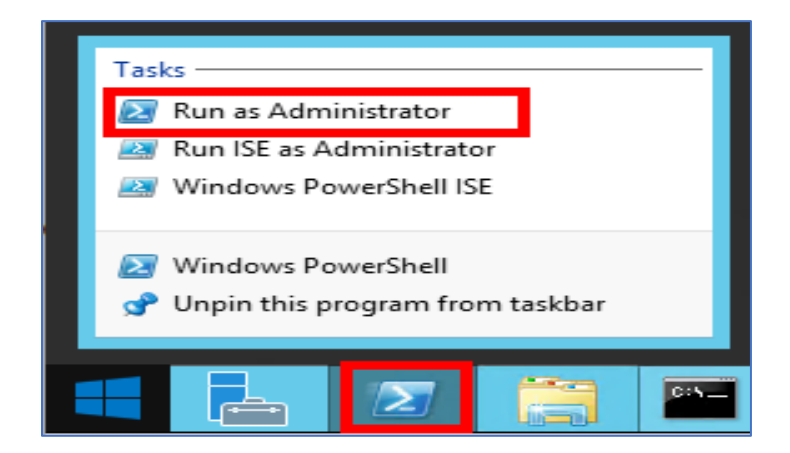

- 3. Run the following command:
- 4. Where <<u>Directory</u> is the path to an existing directory used to store the files created while collecting and analyzing the data from the environment.

Add-SharePointOnlineAssessmentTask -WorkingDirectory <Directory>

Example:

Add-SharePointOnlineAssessmentTask -WorkingDirectory "C:\SPOOA"

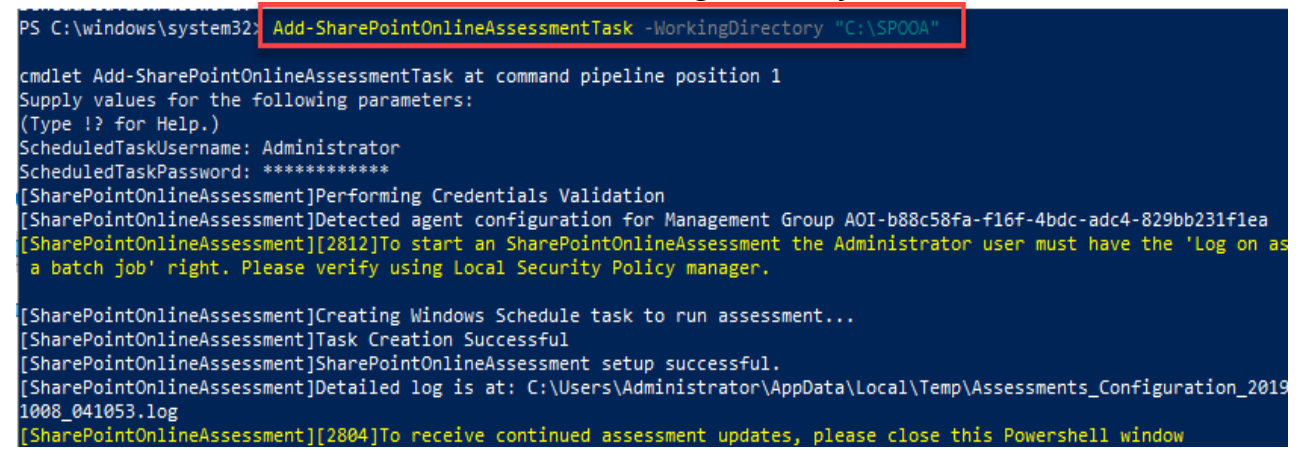

5. You will be promoted to enter an account that will be able to run a scheduled task on the Tools machine. Supply the required user account credentials to tun the Scheduled Task. These credentials are used to run the SharePoint Online Assessment.

#### Note:

1. The account used to setup the assessment task needs to be a local admin in the Tool Machine, it can a local account or a Domain account with full admin right on the Tool Machine. if using local account just enter the account name and password, if using a domain account use the format Domain\Account. 2. Ensure that when setting up the assessment task, the account that will be used to run the scheduled task is the account that is used to log in and setup the assessment task.

- 6. The script will continue with the necessary configuration. It will create a scheduled task that will trigger the data collection.
- 7. Data collection is triggered by the **scheduled task** named **SharePointOnlineAssessment** within an hour of running the previous script and then every 7 days. The task can be changed to run on a different date/time or even forced to run at once.
- 8. You can confirm the Task is created in Task Scheduler and you can "Right Click" on the Task to Run it.

| Task Scheduler (Local)                                                                                                    | Name                         | Status | Triggers                                                                                                    | Next Run Time           | Last Run Time          | Last Run Result                     | Author                    | Created               |
|----------------------------------------------------------------------------------------------------|------------------------------|--------|----------------------------------------------------------------------------------------------------|-------------------------|------------------------|-------------------------------------|---------------------------|-----------------------|
| ♥      ■ Task Scheduler Library     ♥     ■ Microsoft     ♥      ■ Operations Maggement Suite     ♥      ■ Operations Maggement Suite     ♥      ■ A01-Sed91798-7581-4ec1-8c87-efafca8b2;     ♥      ■ Sasessments     ■ Sasessments     ♥      ■ Mindows     ■ XblGameSave | ( <sup>(b)</sup> SharePointO | . Run  | At 11-44 PM every Saturday of every unselect nations 202020<br>Run End<br>Disable<br>Export<br>Properties<br>Deter | 9 3/23/2019 11:44:00 PM | 11/30/1999 12:00:00 AM | The task has not yet run. (0x41303) | PGERMA689VM Administrator | 3/23/2019 10:44:46 PM |

9. During collection and analysis, data is temporarily stored under the **WorkingDirectory** folder that was configured during setup, using the following structure:

| File Home Share View                                                              |   |                                        |                    |               |          |  |  |  |  |
|-----------------------------------------------------------------------------------|---|----------------------------------------|--------------------|---------------|----------|--|--|--|--|
| ← → × ↑ 📙 → This PC → Windows (C:) → SPOAssessment → SharePointOnlineAssessment → |   |                                        |                    |               |          |  |  |  |  |
|                                                                                   |   | Name                                   | Date modified      | Туре          | Size     |  |  |  |  |
| Quick access                                                                      |   | 2621427                                | 9/19/2019 10:27 AM | File folder   |          |  |  |  |  |
| Desktop                                                                           | 7 | Logs                                   | 9/19/2019 10:27 AM | File folder   |          |  |  |  |  |
| Downloads                                                                         | R | OmsAssessment                          | 9/19/2019 10:27 AM | File folder   |          |  |  |  |  |
| Documents                                                                         | × | new.prerequisites.789653db-74ca-4b64-9 | 9/19/2019 10:27 AM | ASSESSMENTSPO | 2 KB     |  |  |  |  |
| Pictures                                                                          | * | new.processingmodel.789653db-74ca-4b   | 9/19/2019 10:28 AM | ASSESSMENTPM  | 108 KB   |  |  |  |  |
| This DC                                                                           |   | new.rawdata.789653db-74ca-4b64-975a    | 9/19/2019 10:28 AM | ASSESSMENTSPO | 8 KB     |  |  |  |  |
| This PC                                                                           |   | new.recommendations.789653db-74ca-4    | 9/19/2019 10:28 AM | ASSESSMENTSPO | 152 KB   |  |  |  |  |
| i Network                                                                         |   | new.trace.789653db-74ca-4b64-975a-197  | 9/19/2019 10:28 AM | ASSESSMENTTRA | 1,097 KB |  |  |  |  |
|                                                                                   |   | 💿 run.cmd                              | 9/19/2019 10:26 AM | Windows Comma | 1 KB     |  |  |  |  |

10. After the completion of the task, you can Verify the XML files are created under the DataModel folder,

| File Home 9            | Share         | View                                       |                    |                                        |                       |
|------------------------|---------------|--------------------------------------------|--------------------|----------------------------------------|-----------------------|
| ← → • ↑ <mark> </mark> | < SP          | OAssessment > SharePointOnlineAssessment > | 830248 p DataModel | <ul> <li>&gt; O365Tenant_O3</li> </ul> | 65 Sharepoint Service |
|                        |               | Name ^                                     | Jate modified      | Туре                                   | Size                  |
| 🖈 Quick access         |               | 20190323 104905.00000003                   | 3/23/2019 10:49 PM | XML Document                           | 1 KB                  |
| Desktop                | *             | 20190323_104907.00000004                   | 3/23/2019 10:49 PM | XML Document                           | 2 KB                  |
| 🕂 Downloads            | *             | 20190323_104911.00000005                   | 3/23/2019 10:49 PM | XML Document                           | 3 KB                  |
| Documents              | *             | 20190323_104913.00000006                   | 3/23/2019 10:49 PM | XML Document                           | 357 KB                |
| Pictures               | $\mathcal{A}$ | 20190323_104918.00000007                   | 3/23/2019 10:49 PM | XML Document                           | 1 KB                  |
| 👌 Music                |               | 20190323_104920.00000008                   | 3/23/2019 10:49 PM | XML Document                           | 2 KB                  |
| 🖼 Videos               |               | 20190323_104922.00000009                   | 3/23/2019 10:49 PM | XML Document                           | 19 KB                 |
|                        |               | 20190323_104924.00000010                   | 3/23/2019 10:49 PM | XML Document                           | 6 KB                  |
| 🕋 OneDrive             |               | 20190323_104926.00000011                   | 3/23/2019 10:49 PM | XML Document                           | 1 KB                  |
| This PC                |               | 20190323_104928.00000012                   | 3/23/2019 10:49 PM | XML Document                           | 6 KB                  |
|                        |               | 20190323_104928.00000013                   | 3/23/2019 10:49 PM | XML Document                           | 1 KB                  |
| Deckton                |               | 20190323_104930.00000014                   | 3/23/2019 10:50 PM | XML Document                           | 87 KB                 |
|                        |               | 20190323_105015.00000015                   | 3/23/2019 10:50 PM | XML Document                           | 1 KB                  |
| Documents              |               | 20190323_105016.00000016                   | 3/23/2019 10:50 PM | XML Document                           | 10 KB                 |
| 🕂 Downloads            |               | 20190323_105018.00000017                   | 3/23/2019 10:50 PM | XML Document                           | 2 KB                  |
| 👌 Music                |               |                                            |                    |                                        |                       |
| Pictures               |               |                                            |                    |                                        |                       |
| 📑 Videos               |               |                                            |                    |                                        |                       |
| 🏪 Windows (C:)         |               |                                            |                    |                                        |                       |
| 👳 products (\\pro      | oduc          |                                            |                    |                                        |                       |

11. Restart the MMA service, you will notice under the SharePointAssessment Folder file with prefix of "new"

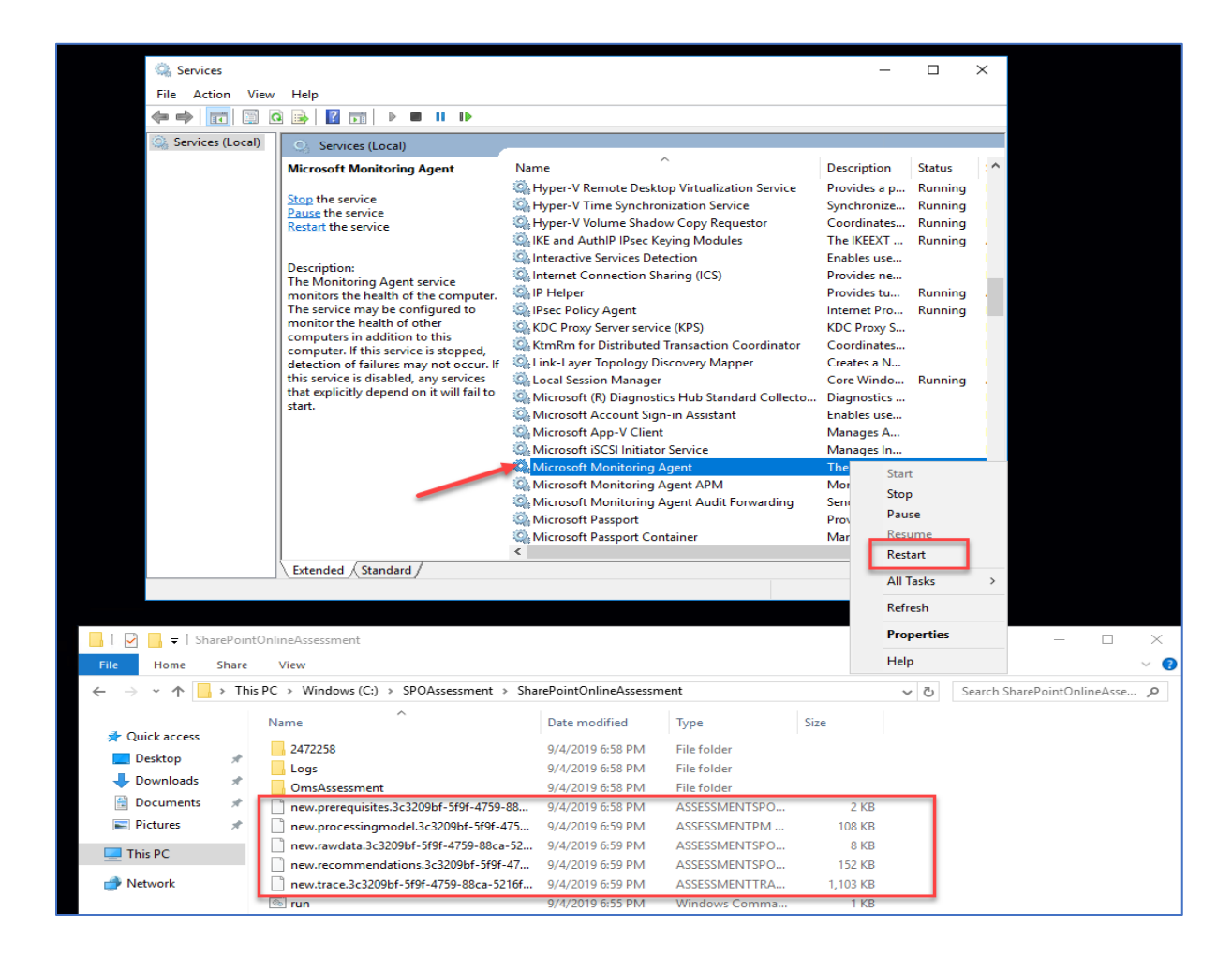

12. After Restarting the MMA Agent, the prefix of "new" will be changed to "processed"

| 📙   📝 🔜 🔻   SharePointOnlineAssessment |      |      |    |             |                          |         |                      |               |          |     |   |            | -        |             | ×          |
|----------------------------------------|------|------|----|-------------|--------------------------|---------|----------------------|---------------|----------|-----|---|------------|----------|-------------|------------|
| File Home Share View                   |      |      |    |             |                          |         |                      |               |          | ~ 🕐 |   |            |          |             |            |
| ← → ~ ↑, >                             | This | is P | C  | > Windows   | (C:) → SPOAssessmen      | t > Sha | rePointOnlineAssessn | nent >        |          | ~   | Ъ | Search Sha | arePoint | OnlineAsse. | <i>م</i> . |
|                                        |      |      | Na | me          | ^                        |         | Date modified        | Туре          | Size     |     |   |            |          |             |            |
| Quick access                           |      |      |    | 2472258     |                          |         | 9/4/2019 6:58 PM     | File folder   |          |     |   |            |          |             |            |
| Desktop                                | 7    |      |    | Logs        |                          |         | 9/4/2019 7:04 PM     | File folder   |          |     |   |            |          |             |            |
| 👆 Downloads                            | *    | -    |    | OrraAssess  | ment                     |         | 9/4/2010 6:50 PM     | File folder   |          |     |   |            |          |             |            |
| 🔮 Documents                            | *    | Г    |    | processed.  | orerequisites.3c3209bf-5 | f9f-47  | 9/4/2019 6:58 PM     | ASSESSMENTSPO | 2 KB     |     | L |            |          |             |            |
| Pictures                               | *    | L    |    | processed.  | processingmodel.3c3209   | bf-5f   | 9/4/2019 6:59 PM     | ASSESSMENTPM  | 108 KB   |     |   |            |          |             |            |
| This PC                                |      | L    |    | processed.r | awdata.3c3209bf-5f9f-4   | 759-8   | 9/4/2019 6:59 PM     | ASSESSMENTSPO | 8 KB     |     | L |            |          |             |            |
|                                        | _    | L    | 1  | processed.r | ecommendations.3c320     | 9bf-5   | 9/4/2019 6:59 PM     | ASSESSMENTSPO | 152 KB   |     |   |            |          |             |            |
| 💣 Network                              |      | T    |    | processed.t | race.3c3209bf-5f9f-4759  | -88ca   | 9/4/2019 6:59 PM     | ASSESSMENTTRA | 1,103 KB |     | L |            |          |             |            |
|                                        |      |      | 0. | run         |                          |         | 9/4/2019 6:55 PM     | Windows Comma | 1 KB     |     |   |            |          |             |            |
| · · · ·                                |      |      |    |             |                          |         |                      |               |          |     |   |            |          |             |            |
|                                        |      |      |    |             |                          |         |                      |               |          |     |   |            |          |             |            |
| 9 items                                |      |      |    |             |                          |         |                      |               |          |     |   |            |          |             |            |

13. After data collection and analysis is completed on the tools machine, it will be submitted to your Azure Log Analytics workspace.

Note: Data Collection takes approximately 30 to 60 minutes.

14. Your assessment results will be available to view on your **Service hub** Dashboard. Click the **SharePoint Online Assessment** and click on "View All Recommendations" to review:

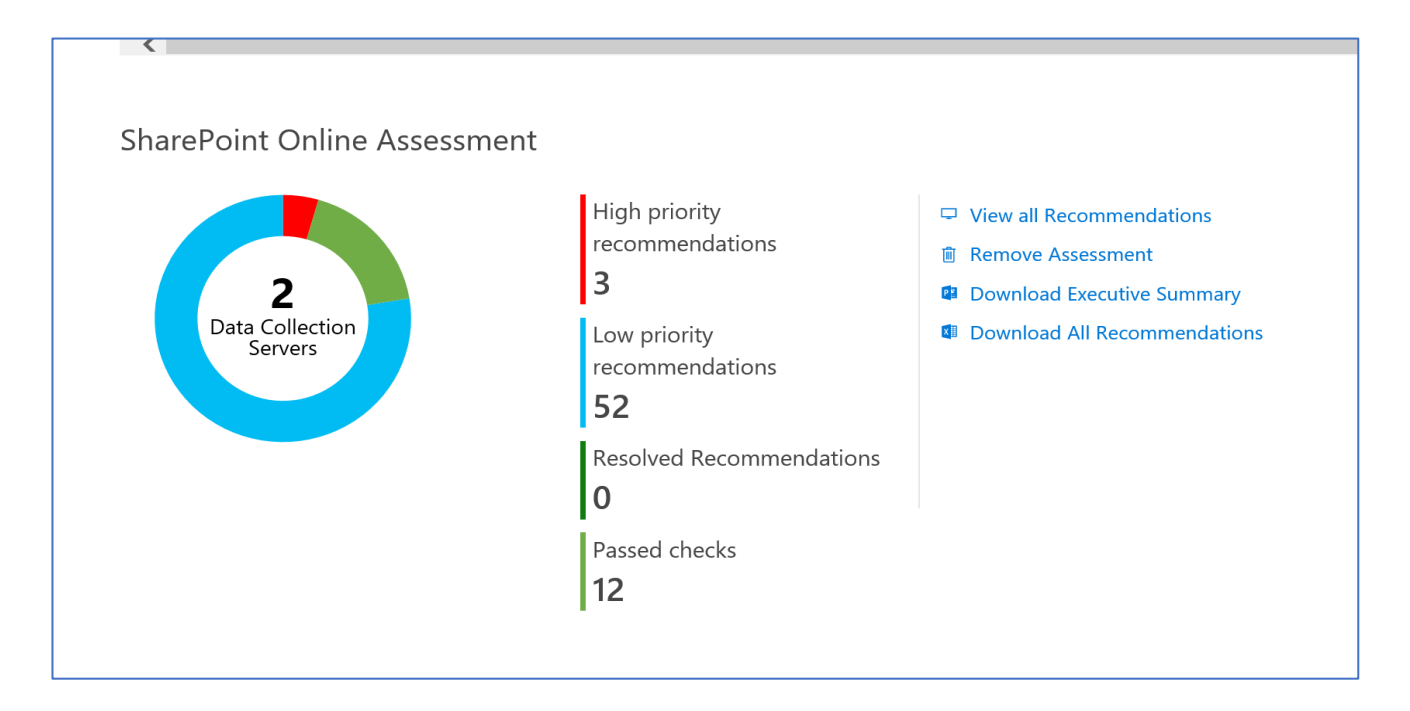

15. You will then be presented with findings grouped by the focus area.

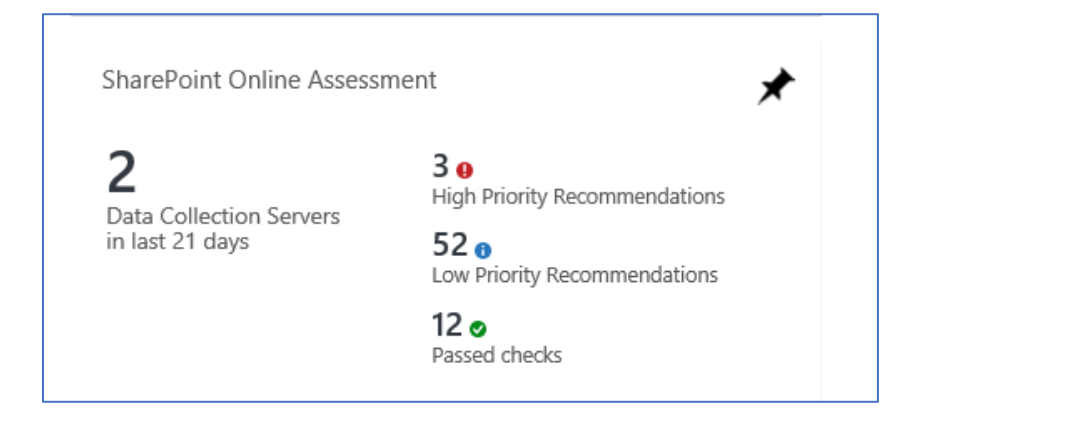

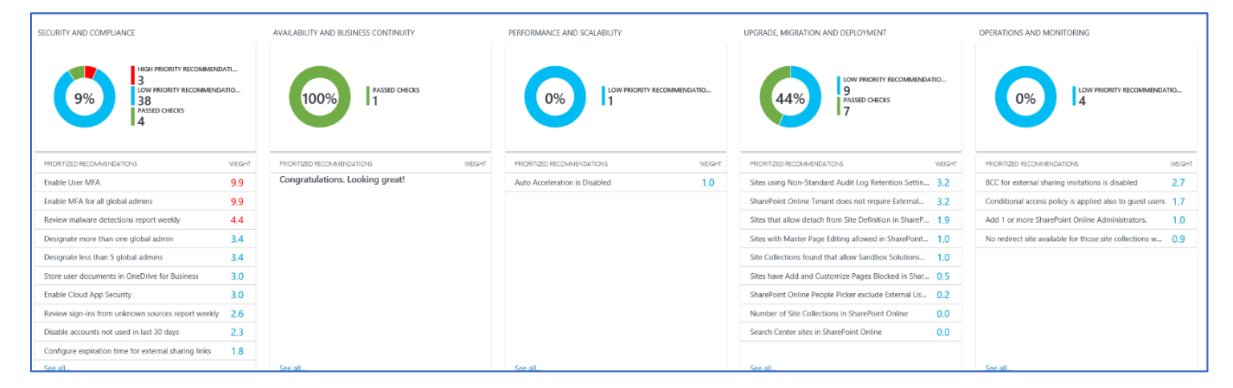

### With the disabled MFA account

On the designated data collection machine, complete the following:

1. Create the working directory for the Assessment data. i.e. C:\SPOAssessment

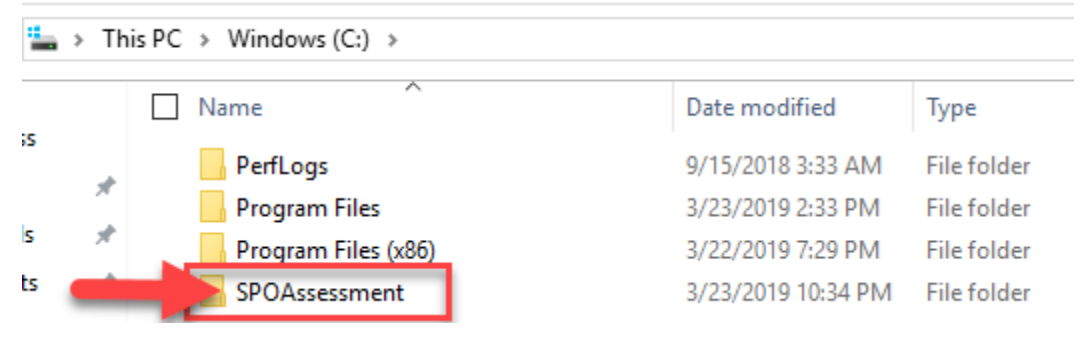

2. Open the Windows PowerShell command prompt as an Administrator

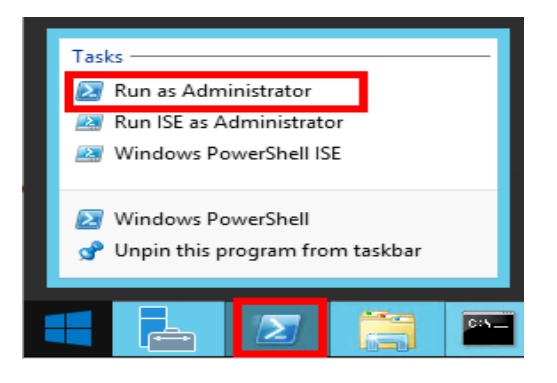

- 3. Define the Credentials for the assessment to use:
  - **Ex. \$Office365SP0Cred = Get-Credential**
  - You will be prompted to enter the GA account and password
  - 🔀 Administrator: Windows PowerShell

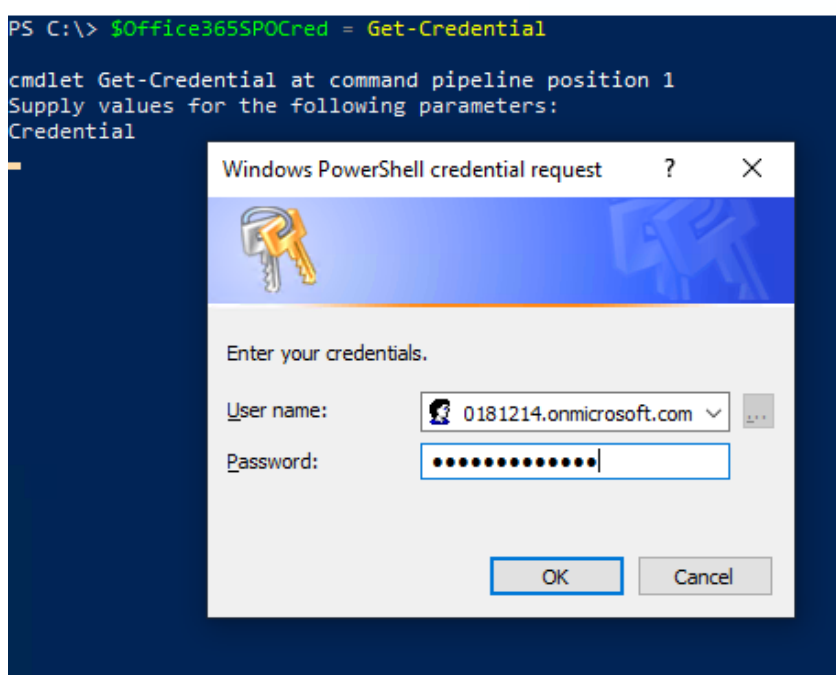

4. Run the following command:

Where <<u>*Oirectory*</u> is the path to an existing directory used to store the files created while collecting and analyzing the data from the environment.

```
Add-SharePointOnlineAssessmentTask -WorkingDirectory <Directory> -O365SharePointUsername

$Office365SPOCred.username -O365SharePointPassword $Office365SPOCred.password -AADUsername

$Office365SPOCred.username -AADPassword $Office365SPOCred.password
```

Example:

```
$Office365SP0Cred = Get-Credential
Add-SharePointOnlineAssessmentTask -WorkingDirectory "C:\ODA" -0365SharePointUsername
$Office365SP0Cred.username -0365SharePointPassword $Office365SP0Cred.password -AADUsername
$Office365SP0Cred.username -AADPassword $Office365SP0Cred.password
```

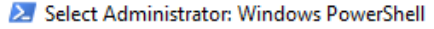

```
PS C:\> Add-SharePointOnlineAssessmentTask -WorkingDirectory "C:\ODA" -O365SharePointUsername $Office365SPOCred
-O365SharePointPassword $Office365SPOCred.password -AADUsername $Office365SPOCred.username -AADPassword $Offic
ed.password
```

 You will be promoted to enter an account that will be able to run a scheduled task on the Tools machine. Provide the required user account credentials to tun the Scheduled Task. These credentials are used to run the SharePoint Online Assessment.

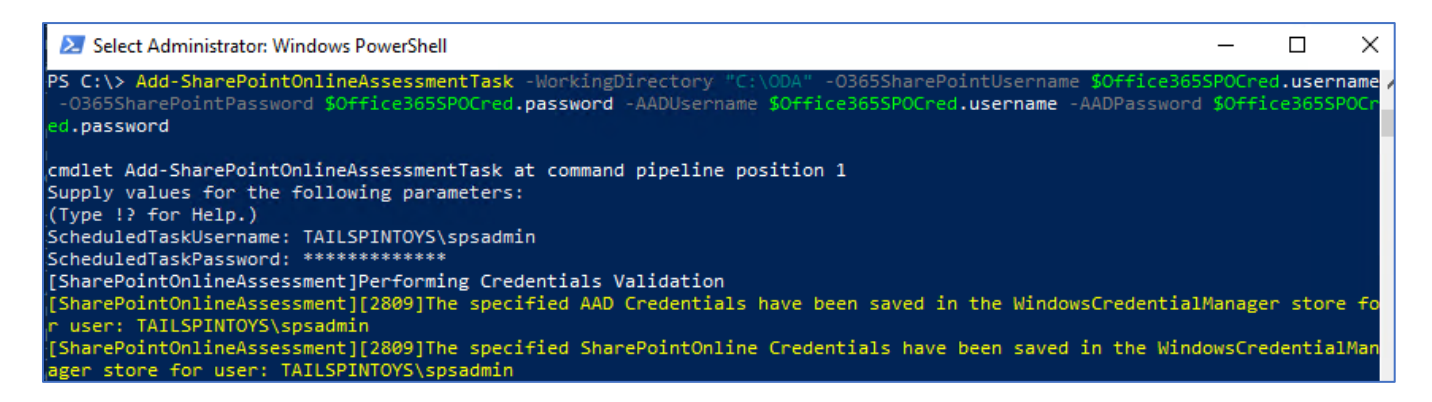

#### Note:

1. The account used to setup the assessment task needs to be a local admin in the Tool Machine, it can a local account or a Domain account with full admin right on the Tool Machine. if using local account just enter the account name and password, if using a domain account use the format Domain\Account. 2. Ensure that when setting up the assessment task, the account that will be used to run the scheduled task is

the account that is used to log in and setup the assessment task.

- 6. The script will continue with the necessary configuration. It will create a scheduled task that will trigger the data collection.
- Data collection is triggered by the scheduled task named SharePointOnlineAssessment within an hour of running the previous script and then every 7 days. The task can be modified to run on a different date/time or even forced to run immediately.

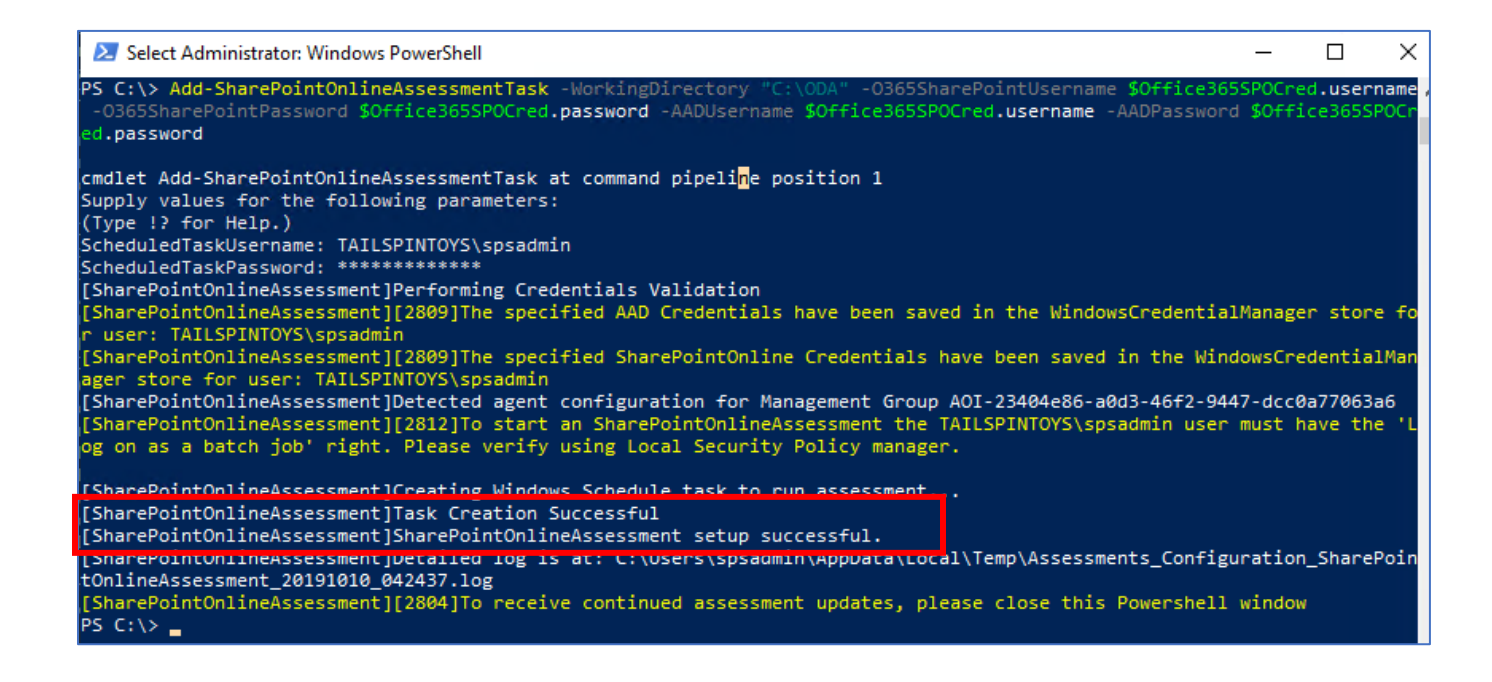

You can confirm the Task is created in Task Scheduler and you can "Right Click" on the Task to run it.

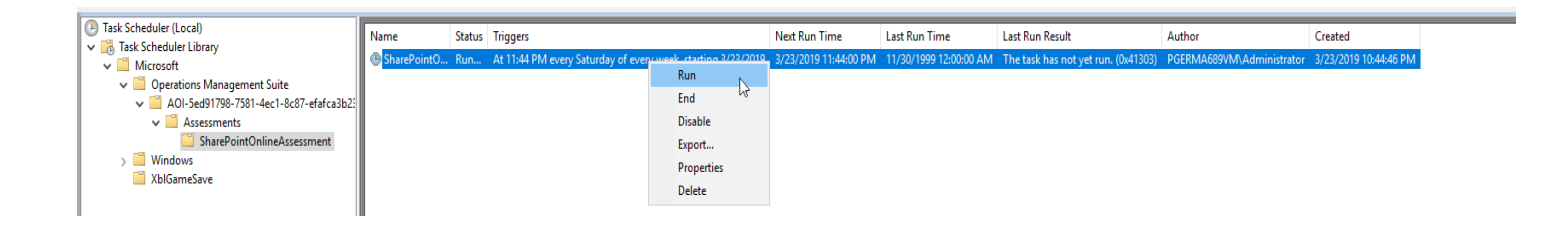

8. During collection and analysis, data is temporarily stored under the **WorkingDirectory** folder that was configured during setup, using the following structure:

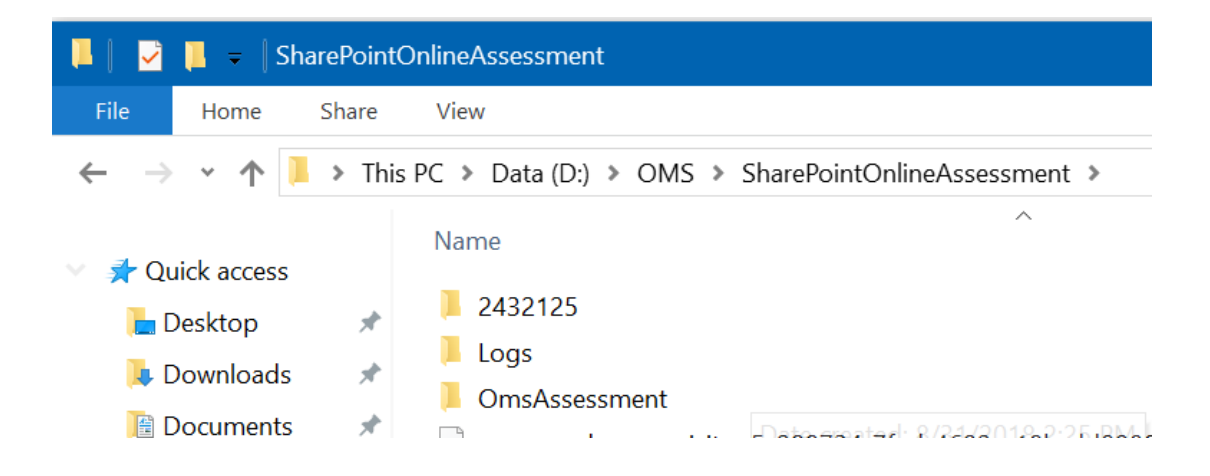

After the completion of the task, you can verify that the XML files are created under the DataModel folder, for example the XML file ending on 00006, will include the SecureScore data.

| → • ↑ 📘          | < SP  | OAssessment > SharePointOnlineAssessme | ent > 830248 > DataModel | > 0365Tenant_036 | 65 Sharepoint Service |
|------------------|-------|----------------------------------------|--------------------------|------------------|-----------------------|
|                  | _     | Name ^                                 | Jate modified            | Туре             | Size                  |
| Quick access     |       | 20100323 10/005 0000003                | 3/23/2010 10-40 DM       | XMI Document     | 1 KB                  |
| 📃 Desktop        | 1     | 20190323_104903.00000003               | 2/22/2019 10:49 PIVI     | XML Document     | 2 4 9                 |
| 🕹 Downloads      | *     | 20190323_104907.00000004               | 3/23/2019 10:49 PM       | XML Document     | 2 KB<br>3 KB          |
| Documents        | *     | 20190323_104913.00000006               | 3/23/2019 10:49 PM       | XML Document     | 357 KB                |
| Pictures         | ×     | 20190323_104918.00000007               | 3/23/2019 10:49 PM       | XML Document     | 1 KB                  |
| 👌 Music          |       | 20190323_104920.00000008               | 3/23/2019 10:49 PM       | XML Document     | 2 KB                  |
| 😽 Videos         |       | 🥖 📄 20190323_104922.00000009           | 3/23/2019 10:49 PM       | XML Document     | 19 KB                 |
|                  |       | 20190323_104924.00000010               | 3/23/2019 10:49 PM       | XML Document     | 6 KB                  |
| 🛓 OneDrive       |       | 20190323_104926.00000011               | 3/23/2019 10:49 PM       | XML Document     | 1 KB                  |
| This PC          |       | 20190323_104928.00000012               | 3/23/2019 10:49 PM       | XML Document     | 6 KB                  |
| <br>1 3D Objects |       | 20190323_104928.00000013               | 3/23/2019 10:49 PM       | XML Document     | 1 KB                  |
|                  |       | 20190323_104930.00000014               | 3/23/2019 10:50 PM       | XML Document     | 87 KB                 |
|                  |       | 20190323_105015.00000015               | 3/23/2019 10:50 PM       | XML Document     | 1 KB                  |
| Documents        |       | 20190323_105016.00000016               | 3/23/2019 10:50 PM       | XML Document     | 10 KB                 |
| 🕂 Downloads      |       | 20190323_105018.00000017               | 3/23/2019 10:50 PM       | XML Document     | 2 KB                  |
| Music            |       |                                        |                          |                  |                       |
| Pictures         |       |                                        |                          |                  |                       |
| 📑 Videos         |       |                                        |                          |                  |                       |
| 🛀 Windows (C:)   |       |                                        |                          |                  |                       |
| 👳 products (\\pr | roduc |                                        |                          |                  |                       |

- 9. Once the data collection and the submission are completed on the tools machine, it will be submitted to your Azure Log Analytics workspace.
- 10. After collection and submission, the MMA service is restarted and the files on tools machine show a prefix "processed".

| Name                                       | Date modified     | Туре                           | Size     |
|--------------------------------------------|-------------------|--------------------------------|----------|
| <u>    660234</u>                          | 3/7/2019 2:34 AM  | File folder                    |          |
| 📙 Logs                                     | 3/7/2019 2:41 AM  | File folder                    |          |
| 📕 OmsAssessment                            | 3/7/2019 2:34 AM  | File folder                    |          |
| processed.prerequisites.00f27473-bfe9-4412 | 3/6/2019 1:30 AM  | ASSESSMENTSPORECS File         | 2 KB     |
| processed.prerequisites.a3abd44c-cc87-409  | 3/7/2019 2:35 AM  | ASSESSMENTSPORECS File         | 2 KB     |
| processed.processingmodel.00f27473-bfe9    | 3/6/2019 1:32 AM  | ASSESSMENTPM File              | 76 KB    |
| processed.processingmodel.a3abd44c-cc87    | 3/7/2019 2:36 AM  | ASSESSMENTPM File              | 43 KB    |
| processed.rawdata.00f27473-bfe9-4412-a51   | 3/6/2019 1:32 AM  | ASSESSMENTSPONLINERAWDATA File | 5 KB     |
| processed.rawdata.a3abd44c-cc87-4097-8a6   | 3/7/2019 2:36 AM  | ASSESSMENTSPONLINERAWDATA File | 5 KB     |
| processed.recommendations.00f27473-bfe9    | 3/6/2019 1:32 AM  | ASSESSMENTSPORECS File         | 1,529 KB |
| processed.recommendations.a3abd44c-cc87    | 3/7/2019 2:36 AM  | ASSESSMENTSPORECS File         | 1,680 KB |
| processed.trace.00f27473-bfe9-4412-a510-1  | 3/6/2019 1:32 AM  | ASSESSMENTTRACE File           | 3,161 KB |
| processed.trace.a3abd44c-cc87-4097-8a63-2  | 3/7/2019 2:36 AM  | ASSESSMENTTRACE File           | 3,122 KB |
| 💁 run                                      | 3/6/2019 12:50 AM | Windows Command Script         | 1 KB     |

- 11. Data Collection takes approximately 30 to 60 minutes.
- 12. Your assessment results will be available on your Service Hub Dashboard. Click the **SharePoint Online Assessment** and click on "View All Recommendations" to review:

### SharePoint Online Assessment

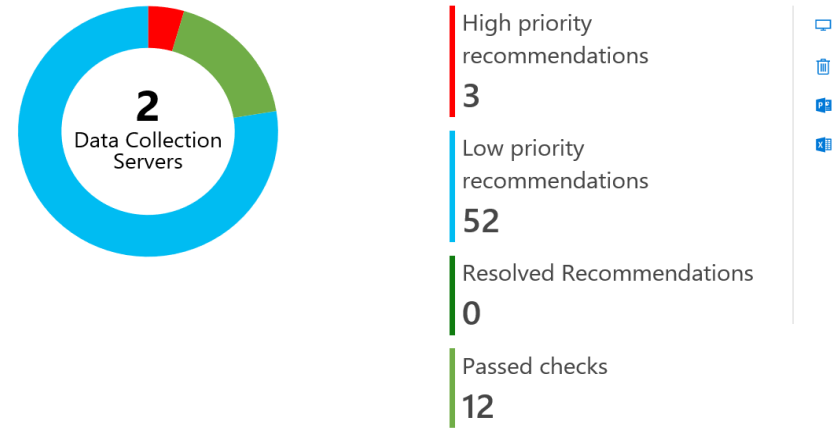

- View all Recommendations
- i Remove Assessment
- Download Executive Summary
- Download All Recommendations

#### 13. You will then be presented with findings grouped by the focus area.

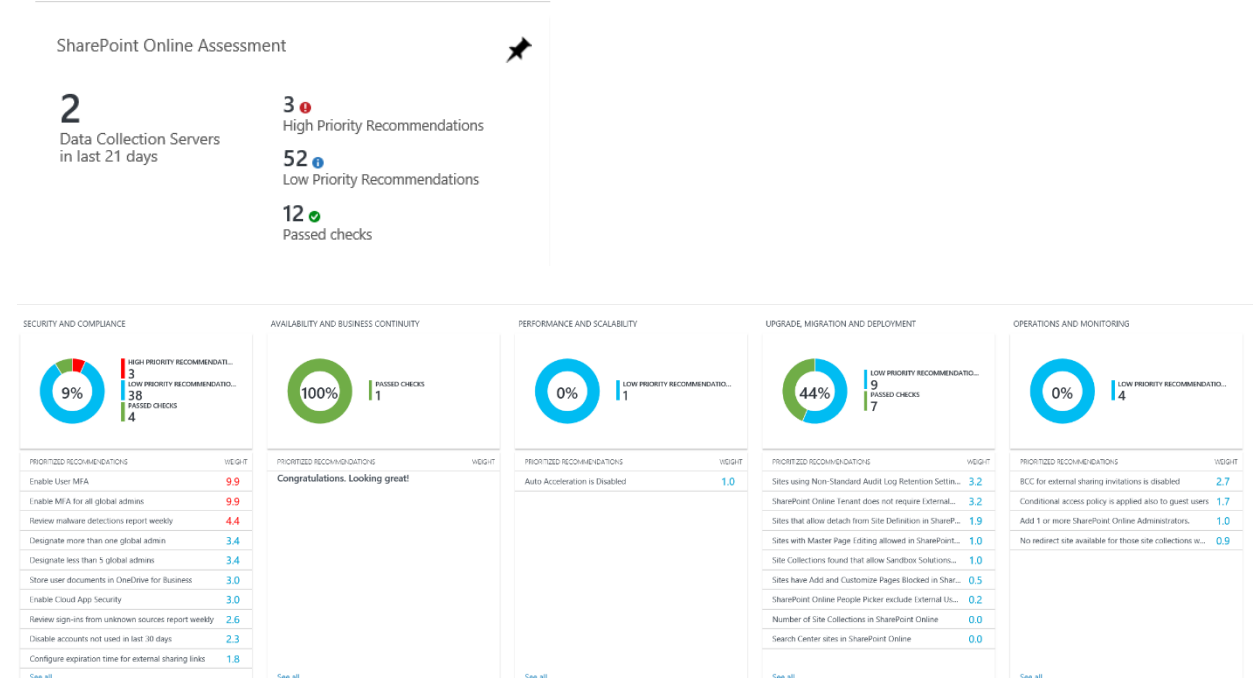

### Appendix

### Data Collection Methods

The **Office 365 SharePoint Assessment** uses multiple data collection methods to collect information from your environment. This section describes the methods used to collect data from your environment. No Microsoft Visual Basic (VB) scripts are used to collect data.

Data collection uses workflows and collectors. The collectors are:

- 1. Microsoft Graph API
- 2. Microsoft PowerShell
- 3. SharePoint Modernization Scanner

### Microsoft Graph API

The Microsoft Graph API is used to get data pertaining to Office 365 Secure Score.

### Microsoft PowerShell

PowerShell is used to collect data from both Azure AD and Office 365. PowerShell uses the cmdlets from Azure PowerShell, SharePoint Management Shell and Patterns and Practices PnP) cmdlets to connect to and pull the required configuration settings pertaining to the tenant.

### SharePoint Modernization Scanner

SharePoint Modernization Scanner under the covers uses SharePoint Online CSOM to collect site level configurations which will be used for analysis and recommendation towards modernizing the sites. By default, the scanner collects data only from classic sites on the tenant. If you have a need to report more than just classic sites, you can configure custom csv input file with list of site URLs for the scanner to collect data from.

Setting up Custom Input File for the scanner (Optional):

By default, when you run the OnDemand Assessment first time, this will create a
 "SPOModernizationScannerData" folder under working directory (e.g.: C:\ODA\_SPO5) you configured for
 SharePoint Online Assessment task creation under the scheduler. In the example below, "C:\ODA\_SPO5" is the
 working directory for SharePoint Online Assessment.

| This PC > Windows (C:) > ODA_SPO5 > | ~            | ට 🔎 Search OD      | A_SPO5      |      |
|-------------------------------------|--------------|--------------------|-------------|------|
| 🖈 ^ Name ^                          | E            | ate modified       | Туре        | Size |
| * SharePointOnlineAss               | sessment 1   | 1/19/2020 11:09 PM | File folder |      |
| SPOModernizationSo                  | cannerData 1 | 1/24/2020 4:38 PM  | File folder |      |

• Inside the "SPOModernizationScannerData" folder, you will see that "SPOScannerDefaultInput.csv" file is generated every time when data collection starts from Task Scheduler manually or as scheduled.

| This PC > Windows | (C:) | > ODA_SPO5 > SharePointOnlineAssessment | > SPOModernizationScar | nnerData    | ~         | ڻ ر |
|-------------------|------|-----------------------------------------|------------------------|-------------|-----------|-----|
| *                 | ^    | Name                                    | Date modified          | Туре        | Size      |     |
| *                 |      | SharePoint.Modernization.Scanner.exe    | 11/19/2020 9:47 PM     | Application | 15,034 KB |     |
|                   |      | SPOScannerDefaultInput.csv              | 11/19/2020 9:46 PM     | CSV File    | 1 KB      |     |

- SPOScannerDefaultInput.csv contains classic site URLs within the tenant. This will be used by the SharePoint Modernization Scanner tool by default for scanning.
- If you wish to change to different list of sites to scan, you can make a copy of the SPOScannerDefaultInput.csv or create your own file with list of URLs with the name: SPOScannerCustomInput.csv like the following:

| his PC > Windows (C:) > ODA_SPO5 > SharePointOnlineAssessment > SPOModernizationScannerData ~ |                                      |                    |             |           |  |  |
|-----------------------------------------------------------------------------------------------|--------------------------------------|--------------------|-------------|-----------|--|--|
| * ^                                                                                           | Name                                 | Date modified      | Туре        | Size      |  |  |
| *                                                                                             | SharePoint.Modernization.Scanner.exe | 11/19/2020 9:47 PM | Application | 15,034 KB |  |  |
|                                                                                               | SPOScannerCustomInput.csv            | 11/19/2020 9:46 PM | CSV File    | 1 KB      |  |  |
|                                                                                               | SPOScannerDefaultInput.csv           | 11/19/2020 9:46 PM | CSV File    | 1 KB      |  |  |

- If you want your assessment to start the first time with custom list of sites for scanner to use, you will have to create the "SPOModernizationScannerData" folder manually and place the custom csv file with filename you see on the previous step as SPOScannerCustomInput.csv.
- Sample of SPOScannerCustomInput.csv files will look like the following:

```
SPOScannerCustomInput.csv - Notepad
File Edit Format View Help
https://contoso.sharepoint.com/sites/clssite1
https://contoso.sharepoint.com/sites/Classic3
https://contoso.sharepoint.com/sites/modernsites
https://contoso.sharepoint.com/sites/HR
```

### Office 365 Assessment – Authentication Model

The Office 365 Assessment collects data using 2 methods:

- 1. Microsoft Graph
- 2. PowerShell Cmdlets
- 3. SharePoint Modernization Scanner

### Graph API

The assessment connects to and extracts data form Microsoft Graph using an App created in Azure. The App is granted read permissions using OAuth. The data collection machine will have a certificate which is used to connect to the Azure App, which in turns gets the data from Microsoft Graph.

During the setup of the assessment, a Global Admin is required in order to create the App and grant it the relevant Read permissions so that it can query Microsoft Graph.

Once the setup is completed this part of the assessment will collect data with the App via the certificate with no account requirement. The App has only read access, which helps collect data using a least privileged model.

### PowerShell Cmdlets

The assessment also collects data from Office 365 using the following cmdlets:

- Azure AD cmdlets
- SharePoint Online cmdlets

#### • SharePoint Online PnP cmdlets

Whilst these cmdlets currently support modern authentication to login, they are designed to run manually. This means the support of Modern Authentication is handled for accounts with MFA by a prompt to handle the authentication.

The assessment collects the data in an automated manner via a scheduled task. As this data collection is designed to run autonomously no prompts are generated. This causes an issue with account having MFA enabled, as when authenticating the account prompt for MFA does not appear and thus account cannot authenticate.

We are currently working with the PG on cmdlets that will support OAuth. With cmdlets that fully support OAuth we can use the Azure App to authenticate the requests made from the cmdlets. In doing so this will remove the requirement to use a Global Admin account, as well as the current requirement to use an account that does not have MFA.

### SharePoint Modernization Scanner

SharePoint Modernization Scanner tool uses Azure AD App based authentication using OAuth authentication mechanism. As mentioned previously, SPO Scanner will by default will use only Sites.Read.All API permissions of Azure AD App for collection. Optionally, if you need to collect workflow related data, you will need to provide the Azure AD App, Sites.FullControl.All.

SharePoint Modernization Scanner will also be downloaded automatically using .NET web client when assessment is run the first time. After the first time run, the scanner version check will happen every time the assessment is run. Scanner check will ensure to check the version and download the latest only if the current version is not latest.

Download is performed the <u>GitHub repository</u> of the SharePoint Modernization Scanner. As you can see, we use only https endpoints for the downloads and on top of that we also ensure the SHA512 bit checksum matches to ensure data integrity and security.

### View Prerequisite Errors

You can check the event viewer to view errors pertaining to prerequisites.

| Event Viewer (Local)          | <b>Operational</b> Number of    | of events: 9        |               |          |                     |   |
|-------------------------------|---------------------------------|---------------------|---------------|----------|---------------------|---|
| Custom Views     Windows Logs | Level                           | Date and Time       | Source        | Event ID | Task Category       | ^ |
| Applications and Services Lo  | <ol> <li>Information</li> </ol> | 3/2/2019 4:32:54 AM | Prerequisites | 1100     | SuccessRate_Success |   |
| Hardware Events               | <ol> <li>Information</li> </ol> | 3/2/2019 4:32:44 AM | Prerequisites | 1200     | MVE_Success         |   |
| 📔 Internet Explorer           | Error                           | 3/2/2019 2:18:22 AM | Prerequisites | 1101     | SuccessRate_Failed  |   |
| 📔 Key Management Service      | <ol> <li>Information</li> </ol> | 3/2/2019 2:18:08 AM | Prerequisites | 1200     | MVE_Success         |   |
| Microsoft                     | Error                           | 3/1/2019 8:30:00 AM | Prerequisites | 1101     | SuccessRate_Failed  |   |
| > 🚞 AppV                      | () Information                  | 3/1/2019 8:29:50 AM | Prerequisites | 1200     | MVE_Success         |   |
| Assessments                   | Error                           | 3/1/2019 7:34:26 AM | Prerequisites | 1101     | SuccessRate_Failed  |   |
| V Prerequisites               | Information                     | 3/1/2019 7:34:12 AM | Prerequisites | 1200     | MVE_Success         |   |
| Operational                   | Frror                           | 3/1/2019 7:30:25 AM | Prerequisites | 1201     | MVF Failed          | ~ |
| S User Experience Virtu:      | Event 1100, Prerequisites       | 5                   |               |          |                     | × |
| > Windows                     |                                 |                     |               |          |                     |   |
| Microsoft-Automation          | General Details                 |                     |               |          |                     |   |
| Operations Manager            |                                 |                     |               |          |                     |   |
| VMAS Agent                    | Prerequisite success            | rate: 100.0%        |               |          |                     |   |
| Windows PowerShell            |                                 |                     |               |          |                     |   |
| Subscriptions                 |                                 |                     |               |          |                     |   |
|                               |                                 |                     |               |          |                     |   |